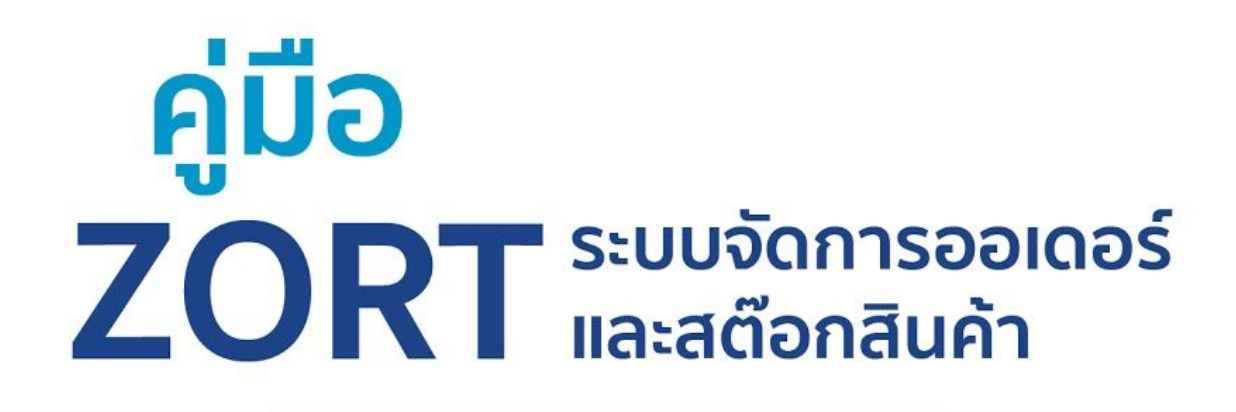

# ລບັບ: ວັ**พ**ເດຕ 2020

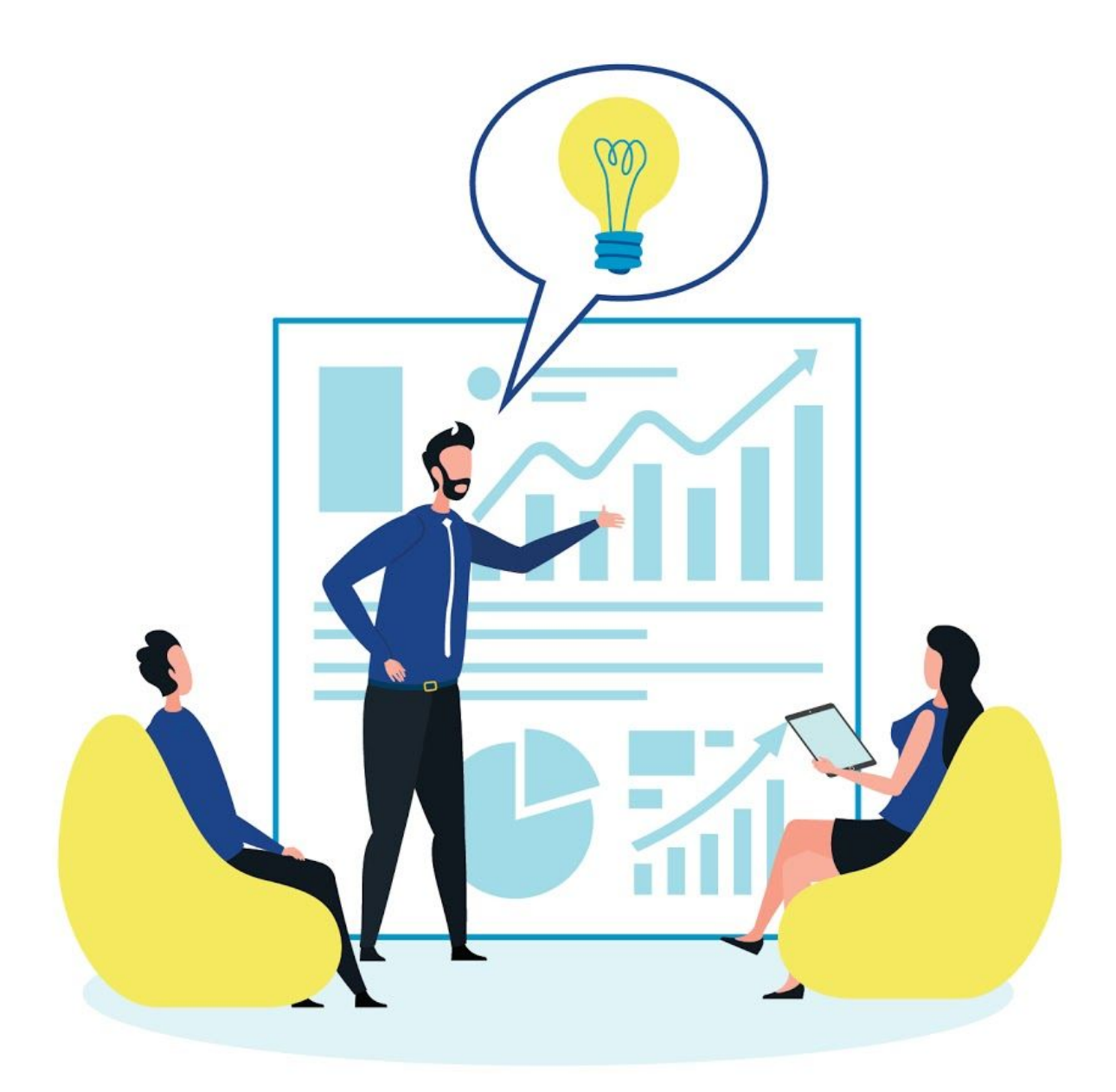

# สารบัญ

| เรื่อง                   | หน้า |
|--------------------------|------|
| แนะนำ ZORT               | 1    |
| ภาพรวมฟีเจอร์            | 2    |
| สินค้า                   |      |
| - การเพิ่มสินค้า         | 3    |
| - การดูข้อมูลสินค้า      | 5    |
| รายการซื้อ               |      |
| - สร้างรายการซื้อ        | 6    |
| - ดูรายการซื้อ           | 10   |
| รายการขาย                |      |
| - สร้างรายการขาย         | 11   |
| - ดูรายการขาย            | 15   |
| การส่งสินค้า             |      |
| - ส่งสินค้าผ่านระบบ      | 16   |
| - พิมพ์ใบแปะกล่อง        | 19   |
| ລູກค้า/คู่ค้า            |      |
| - เพิ่มลูกค้า/คู่ค้าใหม่ | 21   |
| เอกสาร                   |      |
| - พิมพ์เอกสารต่างๆ       | 23   |
| ตัวแทนจำหน่าย            |      |
| - เพิ่มตัวแทนจำหน่าย     | 25   |
| - สร้างหน้าสั่งซื้อ      | 27   |
| การตั้งค่า               |      |
| - ตั้งค่าทั่วไป          | 29   |
| - ตั้งผู้ใช้งาน          | 30   |
| - การตั้งค่าอื่นๆ        | 32   |
| รายงาน                   |      |
| - รายงานภาพรวม           | 35   |
| - รายงานยอดขาย           | 36   |
| - รายงานสินค้า           | 36   |
| - รายงานลูกค้า           | 37   |
| การเชื่อมต่อกับระบบอื่นๆ | 38   |
| ช่องทางการติตด่อ         | 39   |

# ແບະບຳ ZORT

"ZORT" คือ ระบบจัดการออเดอร์และสต๊อกสินค้า ที่ร่วมพัฒนา โดยผู้ขายสินค้าออนไลน์โดยตรง เราจึงเป็นระบบที่คิดค้นมาเพื่อแก้ไข ปัญหาให้กับร้านค้าออนไลน์โดยเฉพาะ ประกอบไปด้วยฟีเจอร์ที่ช่วย บริหารร้านค้าครบทุกขั้นตอน ตั้งแต่ขั้นตอนของการซื้อขาย การขนส่ง และการเงิน พร้อมทั้งเชื่อมต่อทุกช่องทางการขาย ให้ร้านค้าสามารถ ทำงานได้อย่างลื่นไหลได้ทุกที่ทุกเวลาแค่มีอินเทอร์เน็ต ใช้งานได้ทันที บนทุกที่ทุกเวลาโดยไม่ต้องติดตั้งได้ที่ www.zortout.com

# ภาพรวมฟีเจอร์

## จัดการออเดอร์

ลดเวลาทำงานโดยการรวมคำสั่งซื้อจากทุกช่องทางการขาย ทั้งหน้าร้านออฟไลน์, Lazada, Shopee, JD Central, และช่องทางการขายออนไลน์อื่นๆ มาไว้ในระบบ ZORT ที่ เดียว จัดการคำสั่งซื้อได้เลยทันที

## จัดการสต๊อก

อัปเดตสต๊อกอัตโนมัติไปยังทุกช่องทางการขาย หมดปัญหาสต๊อกไม่พอขายหรือ สต๊อกสินค้าไม่ตรงตามจริง ทั้งยังสามารถดูสินค้าคงเหลือได้แบบ Real-time ทุกที่ ทุกเวลา ผ่านระบบอินเทอร์เน็ต

### รายงาน

วางแผนธุรกิจง่ายขึ้นด้วยข้อมูลจากรายงานเชิงลึกของ ZORT ที่สรุปออกมาในรูป แบบที่เข้าใจง่าย ทั้งรายงานยอดขาย รายงานสินค้าขายดี รายงานสินค้าจมทุน รายงานลูกค้า และอื่นๆ

### การเงิน

เปลี่ยนงานบัญชีให้เป็นเรื่องง่าย บันทึกรายรับ-รายจ่ายได้อย่างแม่นยำและเป็นระบบ พร้อมออกเอกสารสำคัญทางการเงินในรูปแบบที่สามารถส่งต่อไปยังสำนักบัญชีได้เลย

## ตัวแทนจำหน่าย

บริหารตัวแทนจำหน่ายแบบมืออาชีพด้วยฟีเจอร์จัดการตัวแทน สร้างหน้าสั่งซื้อให้ ตัวแทนได้เลยในรูปแบบแคตตาล็อก พร้อมระบบคำนวณคอมมิชชั่นของตัวแทนระดับต่างๆ อัตโนมัติ ขนส่ง

### ระบบขนส่ง

เชื่อมต่อคำสั่งซื้อไปยังระบบขนส่งชั้นนำอย่างไปรษณีย์ไทย, KERRY Express, Flash Express และ J&T Express ได้เลยทันที พร้อมพิมพ์ใบแปะกล่อง และรับ Tracking No. ได้บนระบบ ZORT แพ็คสินค้าง่ายขึ้นด้วยระบบบาร์โค้ด ป้องกันการแพ็คสินค้าผิด

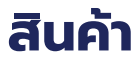

# การเพิ่มสินค้า

เมื่อต้องการเริ่มต้นใช้งาน สิ่งแรกที่ควรทำ คือ การเพิ่มสินค้าลงในระบบ โดยการ สร้างรายการสินค้าสามารถทำได้ดังนี้

1. ไปที่ เมนู สินค้า

| J ZOR                                                         | т                                                       | Σ                                        |                 |                                                        |                                        | ③ 0 ▲ 单            | 00                 |
|---------------------------------------------------------------|---------------------------------------------------------|------------------------------------------|-----------------|--------------------------------------------------------|----------------------------------------|--------------------|--------------------|
| เ≝ รายงา<br>≜ิ รายกา<br>础 รายกา<br><b>⊞ สินค้า</b>            | เน ~<br>เรขาย ~<br>เรชื้อ ~                             | สินค้า<br>จำนวน 0 รายการ  จัด<br>Q คันภา | การรูปภาพสินค้า | ค้มหาอั่นสูง                                           |                                        | นำเข้าไฟล์ (Excel) | เพิ่มสินค้าใหม่    |
| สินค้า<br>สินค้าเป<br>คลังสิน<br>รายการ<br>สินค้าหเ<br>หมวดห: | ปันชุด<br>ค้า/สาขา<br>เโอนสินค้า<br>ลากคุณสมบัติ<br>มู่ | #  SHA                                   | ชื่อสินค้า      | ราคาซื้อ                                               | ราคาบาย                                | คงเหลือ            | i≡ III<br>พร้อมขาย |
| 왕 ลูกค้า/<br>ⓒ การเงิ                                         | /คู่ค้า ~<br>น ~                                        |                                          |                 | <b>เพิ่มสินค้าให</b> เ<br>บันทึกข้อมูลลินค้า และระบุจ่ | <b>ปได้ที่นี่</b><br>ำนวนสินค้าในสต๊อก |                    |                    |
| 🗐 เอกสา<br>🛱 บัณชี<br>🎯 ตั้งค่า                               | is ~<br>~                                               | Export to Excel                          |                 |                                                        |                                        | จำนวน 0 รายการ     | จำนวนต่อหน้า 20 🗸  |

- วิธีการเพิ่มสินค้า สามารถทำได้ 2 แบบ คือ
- 1. เพิ่มสินค้าครั้งละรายการ (เพิ่มสินค้าใหม่)
- 2. เพิ่มสินค้าจากไฟล์ Excel (นำเข้าไฟล์ Excel)

| <b>Z</b> ZORT                                                                          | Σ                                                        |                                                                                 | (3) 0 4 4 9 9                          |
|----------------------------------------------------------------------------------------|----------------------------------------------------------|---------------------------------------------------------------------------------|----------------------------------------|
| L รายงาน 、<br>自 รายการขาย 、<br>硷 รายการชื่อ 、<br><b>一 สินค้า</b> ^<br>คินศ้า           | สินค้า<br>จำนวน 0 รายการ   จัดการรูปภาพสินค้า<br>Q ศัมทา | ดันหาชั้นสูง                                                                    | 2 เพิ่มสินค้าใหม่                      |
| สินค้าเป็นชุด<br>คลังสินค้า/สาชา<br>รายการโดนสินค้า<br>สินค้าหลากคุณสบบัติ<br>หบวดหนู่ | # 🗆 รหัส ชื่อสินค้า                                      | ราคาซื่อ ราคาบาย                                                                | - ***                                  |
| 窓 ลูกค้า/คู่ค้า ~<br>⑤ การเงิน ~                                                       |                                                          | <b>เพิ่มสินค้าใหม่ได้ที่นี่</b><br>บันทึกข้อมูลสินค้า และระบุจำนวนสินค้าในสต็อก |                                        |
| <ul> <li>         こอกสาร ~     </li> <li>              じいび び</li></ul>                 | Export to Excel                                          |                                                                                 | จำนวน 0 รายการ   จำนวนต่อหน้า 🛛 20 🛛 👻 |

 เพิ่มสินค้าครั้งละรายการ (เพิ่มสินค้าใหม่) เหมาะกับการเพิ่มสินค้าแบบละเอีดย โดย ต้องกรอกข้อมูลดังนี้

| 🕇 ZORT 🔳                   |                |                     |               |           | 3 5,102    | <b>∳</b> <sup>0</sup> ⊖ |      |
|----------------------------|----------------|---------------------|---------------|-----------|------------|-------------------------|------|
| Lee รายงาน ~               | < สินค้า       |                     |               |           |            |                         |      |
| 🖻 รายการขาย 🗸              | เพมสนคาเหม     |                     |               |           |            |                         |      |
| ธายการชื่อ -               |                |                     |               |           |            |                         |      |
| 🖰 สินค้า 🛛 ^               | S IDA:LE       |                     |               |           |            |                         |      |
| สินค้า                     | คุณสมบัติ      | ໃນມີຄຸດເສນບັສິ      | (+)           | $(\pm)$   | (+)        | (+)                     |      |
| เพิ่มสินค้า                | ประเภท         | 🖲 สินค้า            | Ũ             | Ŭ         | Ũ          | U                       |      |
| สินค้าเป็นชุด              |                | 🔿 บริการ            | รูปสินค้าหลัก | ູຮູປກາພ 1 | ູຈູປກາw 2  | รูปภาพ 3                |      |
| สินคำหลากคุณสมบัติ         | รหัสสินค้า     | P553                | $\oplus$      | $\oplus$  | $\oplus$   | $\oplus$                |      |
| กม <i>า</i> ตกมู           | ชื่อสินค้า *   |                     |               |           |            |                         |      |
| รายการโอนสินค้า            |                |                     | รูปภาพ 4      | รูปภาพ 5  | รูปภาพ 6   | รูปภาพ 7                |      |
| <sup>898</sup> ลกค้า/ค่ค้า | หมวดหมู่       | ไม่มีหมวดหมู่       | $\oplus$      |           |            |                         |      |
| (๑) การเงิน                |                | +เพิ่มหมวดหมู่      |               |           |            |                         |      |
|                            | หน่วย          | ด้วอย่าง: ชิ้น, ด้ว | รูปภาพ 8      |           |            |                         |      |
| ຜີ ຕັ້ນຄ່າ                 | บาร์โค้ด       |                     | 📵 ตั้งค่า     |           |            |                         |      |
| 🚓 ແພ້ອເຄວ                  |                | ค้ดลอกจากรหัสสินค้า | Serial Numl   | ber       |            |                         |      |
| A ZOPT Market              | Tag สินค้า     |                     |               | λų        |            |                         |      |
| 2 Zott Manee               |                |                     |               |           |            |                         |      |
|                            | 🗈 ราคาสิน      | ค้า                 |               |           |            |                         |      |
|                            | ราคาซื้อ       | 0                   |               |           |            |                         |      |
|                            |                |                     |               |           |            |                         |      |
|                            | าาคาย          | 0                   |               |           |            |                         |      |
|                            | 😝 ນ້ອມູລນ      | นส่ง                |               |           |            |                         |      |
|                            | น้ำหนัก (กรัม) | 0                   |               |           |            |                         |      |
|                            | auna (ažas ena |                     |               |           |            |                         |      |
|                            | สุง) (ชม.)     | กว้าง สูง ยาว       |               |           |            |                         |      |
|                            |                |                     |               |           |            |                         |      |
|                            |                |                     |               |           |            |                         |      |
|                            | 📵 คลังสิน      | ค้า                 |               |           |            |                         |      |
|                            | ยอดยกมา        | 0                   |               |           |            |                         |      |
|                            |                |                     |               |           |            |                         |      |
|                            | สินค้าเข้าที   | ZORT online 🗸       |               |           |            |                         |      |
|                            |                |                     |               |           |            |                         |      |
|                            | กลับ           |                     |               |           | บันทึก + ส | ร้างใหม่ บั             | นทึก |

2. เพิ่มสินค้าจากไฟล์ Excel (นำเข้าไฟล์ Excel)

การเพิ่มสินค้าจากไฟล์ Excel จะต้องดาวน์โหลด template จากระบบเพื่อนำเข้า ข้อมูลสินค้าตามรูปแบบที่ระบบกำหนดเท่านั้น

| Z ZORT                                                                                                    | 3                         |                 |                                            |         | (1) 0              | <b>A</b> 0 0    |
|----------------------------------------------------------------------------------------------------|---------------------------|-----------------|--------------------------------------------|---------|--------------------|-----------------|
| וורנאבא                                                                                                    |                           | นำเข้าสินค้าใเ  | ці                                         | 8       |                    |                 |
| <ul> <li>๑๐๐๐๐</li> <li>๑๐๐๐</li> <li>๑๐๐๐</li> <li>๒๐๐๐</li> <li>๒๐๐๐</li> <li>๑๐๐๐</li> <li>๑๐๐๐๐</li> <li>๑๐๐๐๐</li> <li>๑๐๐๐๐</li> <li>๑๐๐๐๐</li> <li>๑๐๐๐๐</li> <li>๑๐๐๐๐๐๐๐๐๐</li> <li>๑๐๐๐๐๐๐๐๐</li> <li>๑๐๐๐๐๐๐๐</li> <li>๑๐๐๐๐๐๐๐๐๐๐๐๐๐๐</li> <li>๑๐๐๐๐๐๐๐๐๐๐๐</li> <li>๑๐๐๐๐๐๐๐๐๐๐๐๐๐๐๐๐</li> <li>๑๐๐๐๐๐๐๐๐๐๐๐๐๐๐๐๐๐๐๐๐๐๐</li> <li>๑๐๐๐๐๐๐๐๐๐๐๐๐๐๐๐๐๐๐๐๐๐๐๐๐๐๐๐๐๐๐๐๐๐๐๐๐</li></ul> | สินค้า                    | เลือกไฟล์ Excel | Choose File No file chosen                 |         | นำเข้าไฟล์ (Excel) | เพิ่มสินค้าใหม่ |
| 🖮 รายการชื้อ                                                                                                    | จานวน 0 รายการ   จัดการรู |                 | 🖹 ไฟล์ template สามารถ Download ได้ ที่นี่ |         |                    |                 |
| 🖽 สินค้า                                                                                                    | ^ 🤇 ค้นทา                 |                 |                                            |         |                    |                 |
| สินค้า                                                                                                    |                           |                 |                                            | 17.15 m |                    | ∷               |
| สินค้าเป็นชุด                                                                                                    | + □ ਤਸੱਕ                  |                 |                                            | UUNM    | คมหลือ             | ພຣັລແບລຍ        |
| คลังสินค้า/สาขา                                                                                                    | # U 3Hd                   |                 |                                            |         | Homas              | 1355510         |
| รายการโอนสินค้า                                                                                                    |                           |                 |                                            |         |                    |                 |
| สินค้าหลากคุณสมบัติ                                                                                                    |                           |                 | A SE                                       |         |                    |                 |
| หมวดหมู่                                                                                                    |                           |                 | ÷                                          | )       |                    |                 |

้เมื่อใส่ข้อมูลและกดบันทึก จะปรากฎรายการสินค้าที่เพิ่มเข้าสู่ระบบตามภาพด้านล่างนี้

| Z ZORT              | T                                   |              |         | ۵ (آ)          | <b>.</b> • • •            |      |
|---------------------|-------------------------------------|--------------|---------|----------------|---------------------------|------|
| ๒ฃ รายงาน ~         |                                     |              |         |                |                           |      |
| 🖹 รายการขาย 🗸       | สินค้า                              |              |         | นำเข้าไฟล์ (Ex | cel) เพิ่มสินค้าไ         | ны   |
| d รายการชื้อ -      | จำนวน 1 รายการ   จัดการรูปภาพสินค้า |              |         |                |                           |      |
| 🕀 สินค้า 🔨          | ( ค้นหา                             | ค้นหาขั้นสูง |         |                |                           |      |
| สินค้า              |                                     |              |         |                |                           | ≡ Ⅲ  |
| สินค้าเป็นชุด       | # 🗆 รหัส ชื่อสินค้า                 | ราคาซื้อ     | ราคาขาย | คงเหลือ        | พร้อมขาย                  |      |
| คลังสินค้า/สาขา     | 1 D P0001                           | E 000        | 7.500   | 2 #5           | 2 #0                      |      |
| รายการโอนสินค้า     |                                     | 5,000        | 7,500   | 341            | 341                       | :    |
| สินค้าหลากคุณสมบัติ |                                     |              |         |                |                           |      |
| หมวดหมู่            | 1                                   |              |         | ຈຳນວເ          | ม 1 รายการ   จำนวนต่อหน้า | 20 🗸 |
| ຯ ລູກค้า/ຄູ່ຄ້າ ∽   | Export to Excel                     |              |         |                |                           |      |

## การดูข้อมูลสินค้า

เมื่อเพิ่มรายการสินค้าเรียบร้อยแล้ว สามารถดูรายละเอียดสินค้าได้ดังนี้

- 1. ไปที่ เมนู สินค้า เลือก สินค้า
- 2. กดที่ สินค้าที่ต้องการดูรายละเอียด

| 3 | ZORT                        |      | Σ                                                    |              |         | 3 0                | <b>≜ 0   0</b> |        |
|---|-----------------------------|------|------------------------------------------------------|--------------|---------|--------------------|----------------|--------|
|   | รายงาน<br>รายการขาย         |      | <b>สินค้า</b><br>จำนวน 8 รายการ   จัดการรูปภาพสินค้า |              |         | นำเข้าไฟล์ (Excel) | ) เพิ่มสินค้   | inใнม่ |
| 硷 | รายการชื้อ                  |      | Q คันหา                                              | ค้นหาขั้นสูง |         |                    |                |        |
| æ | สินค้า                      |      |                                                      |              |         |                    |                | ∷ Ⅲ    |
|   | สินค้า<br>สินค้าเป็นชด      |      | # 🗆 รหัส ชื่อสินค้า                                  | ราคาซื้อ     | ราคาขาย | คงเหลือ            | พร้อมขาย       |        |
|   | สินค้าหลากคุณสม             | บัติ | 1 🗌 P0001-2                                          | 300          | 600     | 59 ตัว             | 54 ตัว         | 1      |
|   | หมวดหมู่<br>คลังสินค้า/สาขา |      | 2 _ P0001-1 iੈa(S, S)                                | 300          | 600     | 42 ตัว             | 37 <b>ตั</b> ว | ÷      |

### จะปรากฏข้อมูลรายการสินค้าตามภาพด้านล่างนี้

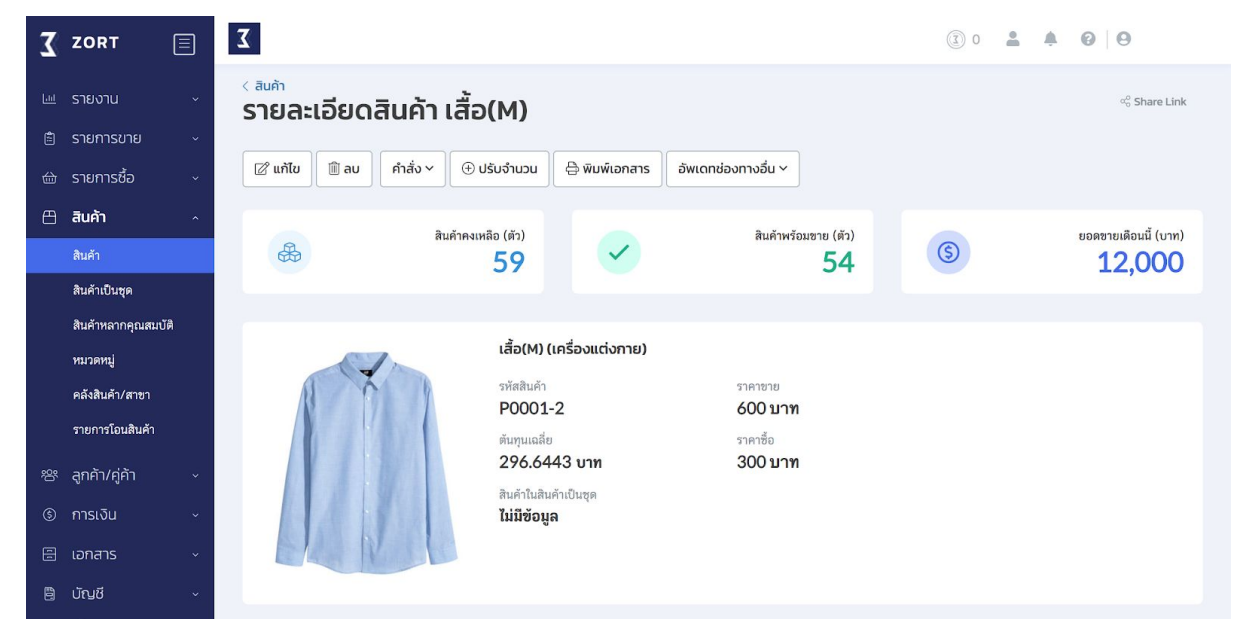

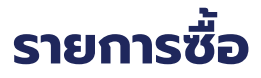

# สร้างรายการซื้อ

เมื่อสร้างข้อมูลสินค้าเข้าสู่ระบบแล้ว ต้องการนำเข้าจำนวนสต๊อกและบันทึก การซื้อสินค้าเข้าร้านค้า เพื่อให้ระบบคำนวณต้นทุนและกำไร สามารถทำได้ดังนี้ 1. ไปที่เมนู รายการซื้อ เลือก ดูรายการซื้อ

| 3      | ZORT                                 |   | Tablingo                                                | 🌲 🔞 🛛 🛛 Jutamas      |
|--------|--------------------------------------|---|---------------------------------------------------------|----------------------|
|        | รายงาน<br>รายการขาย                  |   | รายการซื้อ<br>จำนวน 0 รายการ. มลค่าทั้งหมด 0 บาท        | สร้างอย่างง่าย       |
| _<br>@ | <b>รายการชื้อ</b><br>สร้างรายการซื้อ | ^ | <ul> <li>จับท์ศึกลับทา</li> <li>คันหาขึ้นสูง</li> </ul> |                      |
|        | ดูรายการซื้อ                         |   | <mark>ทั้งหมด</mark> รอไอน (0) รอชำระ (0) สำเร็จ        |                      |
|        | คืนสินค้า                            |   | # 🗆 วันที่ รายการ ผู้ติดต่อ มูลค่า สถานะ                | ชำระเงิน             |
|        | รับสินค้า                            |   |                                                         |                      |
| æ      | สินค้า                               |   |                                                         |                      |
| 绺      | ลูกค้า/คู่ค้า                        |   | ( <del>)</del>                                          |                      |
| \$     | การเงิน                              |   | สร้างรายการซื้อได้ที่นี่                                |                      |
|        | เอกสาร                               |   | เพื่อเก็บข้อมูลทำบัญชิและสตีอก                          |                      |
| ۲      | ตั้งค่า                              |   |                                                         |                      |
| ŧ      | แพ็คเกจ                              |   | จำนวน 0 รายกา                                           | เร จำนวนต่อหน้า 20 🗸 |
| Ô      | ZORT Market                          |   | Export to Excel V                                       |                      |

วิธีการสร้างรายการซื้อ สามารถทำได้ 3 แบบ คือ

- 1. สร้างครั้งละรายการ (สร้าง)
- 2. สร้างรายการซื้อแบบย่อ (สร้างอย่างง่าย)
- 3. สร้างรายการซื้อจากไฟล์ Excel (นำเข้าไฟล์ Excel)

| 3               | ZORT           | <b>T</b> Flablingo               |                                |                  | (100 ) 3100 (100 ) 3100 (10 |
|-----------------|----------------|----------------------------------|--------------------------------|------------------|----------------------------------------------------------------------------------------------------|
| <u>اسا</u><br>ص | รายงาน         | รายการซื้อ                       | นำเข้                          | ้ว้าไฟล์ (Excel) | สร้าง สร้างอย่างง่าย                                                                                                    |
|                 | 9 9 921 1191 2 | จานวน 0 รายการ, มูลคาทงหมด 0 บาท |                                |                  |                                                                                                    |
|                 | รายการชอ       | Q พิมพ์คำคันหา                   | คันหาขั้นสูง                   |                  |                                                                                                    |
|                 | สรางรายการชอ   | ້້າຍມວ ເວັດແມ່ນ ເພື່ອການ         |                                |                  |                                                                                                    |
|                 | ดูรายการซอ     |                                  |                                |                  |                                                                                                    |
|                 | คืนสินค้า      | # 🗋 วันที่ รายการ ผู้ติดต่อ      | ųar                            | ค่า สถานะ        | ชำระเงิน                                                                                                    |
|                 | รับสินค้า      |                                  |                                |                  |                                                                                                    |
| ≞               | สินค้า         |                                  |                                |                  |                                                                                                    |
| 86<br>86        | ลูกค้า/คู่ค้า  |                                  | <b>(</b>                       |                  |                                                                                                    |
| \$              | การเงิน        |                                  | สร้างรายการซื้อได้ที่นี่       |                  |                                                                                                    |
| 10              | เอกสาร         |                                  | เพื่อเก็บข้อมูลทำบัญชีและสต๊อก |                  |                                                                                                    |
| ŵ               | ตั้งค่า        |                                  |                                |                  |                                                                                                    |
| Ð               | แพ็คเกจ        |                                  |                                |                  | จำนวน 0 รายการ จำนวนต่อหน้า 20 💙                                                                                                    |
| Ô               | ZORT Market    | Export to Excel V                |                                |                  |                                                                                                    |

 สร้างครั้งละรายการ (สร้าง) เหมาะสำหรับการสร้างรายการซื้อแบบละเอียด โดยจะมี รายละเอียดให้กรอกข้อมูลการซื้อ 3 ส่วน

ส่วนที่ 1 รายละเอียดของเอกสาร เลขที่รายการ, วันที่, ประเภทภาษีและรายละเอียดผู้ติดต่อ

| 🟅 ZORT 📃                 | Σ            |                |                            | (i) 100 A (i)                               |
|--------------------------|--------------|----------------|----------------------------|---------------------------------------------|
| 🔟 รายงาน 🗸               | < รายการซื้อ |                |                            |                                             |
| 🖹 รายการขาย              | สรางรายการซ  | Ð              |                            |                                             |
| รายการชื้อ ^             | ·            |                | a dana                     |                                             |
| สร้างรายการซื้อ          | 📳 ขอมูล      |                | 🛎 ທູດດດອ                   |                                             |
| ดูรายการซื้อ             | ประเภท       | ซื้อสินค้าเข้า | ซื่อผู้ติดต่อ              | คุณพีท                                      |
| คืนสินค้า                | รายการ *     | P0-202009001   | รหัสผัติดต่อ               |                                             |
| รับสินค้า                | č            |                | magnino                    |                                             |
| 🖰 สินค้า -               | 31491        | 27/9/2563      | เบอร์โทรศัพท์ผู้<br>ติดต่ว | 080-009-0000                                |
| <b>密 ลูกค้า/คู่ค้า</b> ~ | อ้างอิง      |                | иние                       |                                             |
|                          | ประเภทภาษี   |                | อีเมลผู้ติดต่อ             | peat@demo.com                               |
| 🗄 เอกสาร 🗸               |              | ไม่มีภาษี 🗸    | ที่อยู่ผู้ติดต่อ           | 15970 ค.รับเมือง อ.เมืองร้อนบ.อ.ร้อนบ       |
| ® ตั้งค่า ~              |              |                |                            | 51000                                       |
| 🖻 แพ็คเกจ                |              |                |                            | 51000                                       |
| TORT Market              |              |                |                            | 🗹 กำหนดเลขผู้เสียภาษี, ชื่อสาขา, เลขที่สาขา |
|                          |              |                | เลขประจำตัวผู้เสีย         |                                             |
|                          |              |                | ภาษี                       |                                             |
|                          |              |                | ชื่อสาขา                   |                                             |
|                          |              |                | เลขที่สาขา                 |                                             |
|                          |              |                |                            |                                             |

ส่วนที่ 2 รายละเอียดสินค้า รหัสสินค้า, ชื่อสินค้า, ราคา, ส่วนลด และหมายเหตุ

| <b>Z</b> ZORT               | <b>X</b> Flablingo |              |       |                                                | 3 100         | Ø Ø Jutamas      |
|-----------------------------|--------------------|--------------|-------|------------------------------------------------|---------------|------------------|
| Line รายงาน                 | ) สินค้า           |              |       |                                                |               | เลือกสินค้า      |
| 🕁 รายการชื่อ                | รหัส               | ชื่อสินค้า * | จำนวน | * มูลค่าต่อหน่วย * ส่                          | วนลดต่อหน่วย  | sou              |
| สร้างรายการซื้อ             | เลือก P239         | เก้าอี้ไม้   | 5.00  | 5,500.00 จำน                                   | วนเงิน หรือ 9 | 27,500.00 ×      |
| ดูรายการซื้อ                |                    |              |       |                                                | 51.2          |                  |
| คืนสินค้า                   | + เพิ่มสินค้า      |              |       |                                                |               |                  |
| รับสินค้า                   |                    |              |       |                                                | (             |                  |
| 🖽 สินค้า                    | ช่องทางจัดส่ง      |              |       | ส่วน                                           | 190           | จำนวนเงิน หรือ % |
| 🕾 ลูกค้า/คู่ค้า             | หมายเหตุ           |              |       | <b>ค่าส่ง</b> (ที่ถูกเก็บจากผู้ติด<br>         | ຕ່ວ)          | 0.00             |
| <ol> <li>การเงิน</li> </ol> |                    |              |       | 🛄 ภาษีมูลค่า                                   | เพิ่ม         |                  |
| 🗄 เอกสาร                    |                    |              |       | มูลค่ารวมก่อนภ                                 | าาษี          | 27,500.00        |
| 🕸 ตั้งค่า                   |                    |              | 10    | ກາ <del>ບ</del> ນູລคາເพม ( <i>1</i><br>ມລຸค່າງ | (%)<br>สวม    | 27.500.00        |
| 🖻 แพ็คเกจ                   |                    |              |       | ÷                                              |               |                  |
| 🖞 ZORT Market               |                    |              |       | มูลค่ารวมสุ                                    | nŝ            | 27,500.00        |

ส่วนที่ 3 ข้อมูลการชำระเงิน, สถานะการชำระเงิน, สถานะการรับสินค้าเข้าคลังสินค้า

| 3     | ZORT                                                        |             | 3 Flablingo               |                                                                       |                                                     | 3 100 4 9 Jutamas         |
|-------|-------------------------------------------------------------|-------------|---------------------------|-----------------------------------------------------------------------|-----------------------------------------------------|---------------------------|
| <br>1 | รายงาน<br>รายการขาย<br><b>รายการชื้อ</b><br>สร้างรายการซื้อ | v<br>v<br>v | <sub>建</sub> ข้อมูลการจัด | กส่งสินค้า 🛛 🗙 🗮                                                      |                                                     |                           |
|       | ดูรายการซื้อ<br>คืนสินค้า                                   |             | 💿 การชำระเงิน             |                                                                       | (A) คลังสินค้า/ส <sup>*</sup>                       | าบา                       |
|       | รับสินค้า                                                   |             | การซำระเงิน               | ไม่มี                                                                 | การโอนสินค้า                                        | รอโอนสินค้า               |
| ≞     | สินค้า                                                      |             |                           | เพิ่มการชำระเงิน                                                      |                                                     | ້ ແມ່ຈະບຸ                 |
| 绺     | ลูกค้า/คู่ค้า                                               |             |                           | ใช้สำหรับบันทึกการขำระเงิน เพื่อแสดงสถานะการ<br>ขำระเงินของรายการซื้อ |                                                     | 🔿 โอนทันทีเข้าคลังสินค้า  |
| ٩     | การเงิน                                                     |             |                           |                                                                       |                                                     |                           |
|       | เอกสาร                                                      |             | กลับ                      |                                                                       |                                                     | บันทึก + สร้างใหม่ บันทึก |
| ¢     | ตั้งค่า                                                     |             |                           |                                                                       |                                                     |                           |
| đ     | แพ็คเกจ                                                     |             |                           |                                                                       |                                                     |                           |
| Û     | ZORT Market                                                 |             |                           | Copyright © 2020 ZORTOUT Co<br>wv                                     | "Ltd. All rights reserved. POS Log<br>w.zortout.com | g SMS Log                 |

## หลังจากบันทึก จะปรากฎรายการซื้อตามภาพด้านล่างนี้

| 🗶 ZORT 📃                                                                                                    | Σ                                                                |                                                              |                                                |                                                                                                |                                                                    | (100 4)              | 00                                            |
|----------------------------------------------------------------------------------------------------|------------------------------------------------------------------|--------------------------------------------------------------|------------------------------------------------|------------------------------------------------------------------------------------------------|--------------------------------------------------------------------|----------------------|-----------------------------------------------|
| <ul> <li>เม รายงาน </li> <li>เล รายการขาย </li> <li>เล รายการชื่อ </li> <li>สำหรายการชื่อ</li> </ul>                                                                                                    | < รายการชื่อ<br><b>Sายอละเอียดรายกา</b><br>                      | <b>รชื่อ</b><br>ดูกังกรรมของรายการ                           |                                                |                                                                                                |                                                                    |                      |                                               |
| ดูรายการชื่อ<br>คินสินค้า<br>วับสินค้า                                                                                                    | (5)                                                              |                                                              | สถานะการชำระเงิน<br><mark>รอการชำระเงิน</mark> |                                                                                                |                                                                    |                      | สถานะการโอนสินค้า<br><mark>รอโอนสินค้า</mark> |
| <ul> <li>田和市</li> <li>マークション</li> <li>マークション</li></ul> | (1) ข้อมูล<br>รายการ<br>ประเภทรายการ<br>วันที่<br>ผู้สร้างรายการ | PO-202009001<br>ชื่อสินค้าเข้า<br>27 กันยายน 2563<br>Jutamas |                                                | (8) ผู้ติดต่อ<br>ชื่อมู่สิดต่อ<br>เบอร์โทรศัพท์ผู้สิดต่อ<br>ชินเลยู่สิดต่อ<br>ที่อยู่ผู้คิดต่อ | ศุณพิท<br>080-009-0000<br>peat@demo.com<br>159/0 ต.ในมือง อ.เมืองส | ร่าพูน จ.ลำพูน 51000 |                                               |
| 1 ZORT Market                                                                                                    | ອີ สินค้า<br>รหัส ซึ่งสินค้า<br>P239                             | ŭ                                                            |                                                | ຈຳນວນ<br>5 ທັງ                                                                                 | มูลคำต่อหน่วย<br>5,500                                             | ส่วนลดต่อหน่วย<br>-  | รวม<br>27,500                                 |
|                                                                                                    | หมายเหตุ<br>-                                                    |                                                              |                                                |                                                                                                | จำนวมทั้งหมด<br>มูลค่ารวม<br>มูลค่ารวมสุทธิ                        |                      | 5<br>27,500<br><b>27,500</b>                  |

 สร้างรายการซื้อแบบย่อ (สร้างอย่างง่าย) ใช้สำหรับสร้างรายการซื้อที่ไม่ต้องการลง รายละเอียดผู้ขาย หรือสถานะรายการต่างๆ และต้องการความรวดเร็วในการสร้างรายการซื้อ

| Σ         | ZORT 📃          | 7                    |              |                          | (3) 100 | <b>A</b> 0 0        |
|-----------|-----------------|----------------------|--------------|--------------------------|---------|---------------------|
| Lad       | รายเงาม         | สร้างอย่างง่าย       |              |                          | 8       |                     |
| (Å)       | รายการขาย ~     | 📋 เลือกสินค้า        |              |                          |         | สร้างอย่างง่าย      |
| 台         | รายการชื้อ ^    | รหัส                 | ชื่อสินค้า * | จำนวน * มูลค่าต่อหน่วย * | SOU     |                     |
|           | สร้างรายการซื้อ | เลือก                |              | 0.00                     | 0.00 ×  |                     |
|           |                 |                      |              |                          |         |                     |
|           | คืนสินค้า       | + เพิ่มสินค้า        |              |                          |         | เงิน                |
|           | รับสินค้า       | ช่องทางการชำระเงิน * |              | แวดำรวมสุทธิ             |         | 152                 |
| æ         |                 | ช่องทางการชำระเงิน   |              | มูลคารวมสุกอ             |         |                     |
| <u>88</u> |                 | คลัง/สาขา *          |              |                          |         | ะ จำนวนต่อหน้า 20 🗸 |
| \$        |                 | คลังสินค้าหลัก 🗸     |              |                          |         |                     |
| 11        |                 |                      |              |                          |         |                     |
| \$        |                 |                      |              |                          | บันทึก  |                     |
| ė         |                 |                      |              | _                        |         |                     |
| Ċ         | ZORT Market     |                      |              |                          |         |                     |

 สร้างรายการซื้อจากไฟล์ Excel (นำเข้าไฟล์ Excel) การสร้างรายการซื้อจากไฟล์ Excel ต้องดาวน์โหลด template จากระบบเพื่อนำเข้าข้อมูล ตามรูปแบบที่ระบบ กำหนดเท่านั้น

| Σ       | ZORT                                 | Σ                                  |                                             |                                            |                          | (3) 100 ♣ (2)                    |
|---------|--------------------------------------|------------------------------------|---------------------------------------------|--------------------------------------------|--------------------------|----------------------------------|
| <u></u> |                                      | <b>รายการซื้</b><br>จำนวน 1 รายการ | <mark>นำเข้ารายกา</mark><br>เลือกไฟล์ Excel | รชื้อใหม่<br>Choose File No file chosen    | 8                        | 1) สร้าง สร้างอย่างง่าย          |
| 畲       | <b>รายการชื้อ</b><br>สร้างรายการซื้อ | Q พิมพ์คำค้นหา                     |                                             | 🕅 ໄฟล์ template ສາມາรถ Download ได้ ที่นี่ |                          |                                  |
|         |                                      | ทั้งหมด                            |                                             |                                            |                          |                                  |
|         | คืนสินค้า                            | # 🗌 วันที่                         |                                             |                                            | บันทึก                   | ะ ชำระเงิน                       |
|         | รับสินค้า                            | 1 🗌 วันนี้                         | PO-202009001                                | คุณพัท                                     | 27,500 <u>sələ</u>       | น รอชำระ :                       |
| ≞       |                                      | 1                                  |                                             |                                            |                          | ลำบาบ 1 รายการ ไล้วบาบต่องบ้า 20 |
| 器       |                                      | -                                  |                                             |                                            |                          |                                  |
| S       |                                      | Export to Excel V                  |                                             |                                            |                          |                                  |
|         |                                      |                                    |                                             |                                            |                          |                                  |
| -       |                                      |                                    |                                             | Copyright © 2020 ZORTOUT Co.,Ltd. All righ | nts reserved. POS Log SM | S Log                            |
| Ð       |                                      |                                    |                                             |                                            |                          |                                  |
| Ô       | ZORT Market                          |                                    |                                             |                                            |                          |                                  |

# ดูรายการซื้อ

สามารถติดตามรายการซื้อทั้งหมดได้จากหน้ารวมรายการซื้อ ซึ่งจะบอกสถานะการ

ชำระเงิน และสถานะสินค้า

1. ไปที่เมนู รายการซื้อ เลือก ดูรายการซื้อ จะปรากฎรายการซื้อที่สร้างไว้และสถานะตามภาพ

| <b>Z</b> ZORT   | Σ               |                             |                                           |                                          |               | (10) 100 4 (2)                | 9     |
|-----------------|-----------------|-----------------------------|-------------------------------------------|------------------------------------------|---------------|-------------------------------|-------|
| 🔟 รายงาน        | รายการซื่       | ไอ                          |                                           | ( นำเข้า                                 | ไฟล์ (Excel)  | สร้าง สร้างอย่า               | งง่าย |
| 🖹 รายการขาย     | จำนวน 3 รายการ  | ร, มูลค่าทั้งหมด 94,000 บาท |                                           |                                          |               |                               |       |
| 🖮 รายการซื้อ    | Q พิมพ์คำคันห   | )                           | ค้นหาขั้นสูง                              |                                          |               |                               |       |
| สร้างรายการซื้อ |                 |                             |                                           |                                          |               |                               |       |
| ดูรายการซื้อ    | ทั้งหมด         | รอโอน (2) รอชำระ (1)        | สำเร็จ                                    |                                          |               |                               |       |
| คืนสินค้า       | # 🗌 วันที่      | รายการ                      | ผู้ติดต่อ                                 | มูลค่า                                   | สถานะ         | ชำระเงิน                      |       |
| รับสินค้า       | 1 🗌 วันนี้      | PO-202009003                | คุณเจิน                                   | 27,500                                   | สำเร็จ        | ชำระครบ                       | :     |
| 🖽 สินค้า        | 2 🗌 วันนี้      | PO-202009002                | คุณมีนา                                   | 39,000                                   | <u>รอโอน</u>  | ชำระครบ                       | :     |
| 왕 ลูกค้า/คู่ค้า | 3 🔲 วันนี้      | PO-202009001                | คุณพีท                                    | 27,500                                   | <u>รอโอน</u>  | <u>รอชำระ</u>                 | :     |
|                 | 1               |                             |                                           |                                          |               | จำนวน 3 รายการ   จำนวนต่อหน้า | 20 🗸  |
| 🗄 เอกสาร        |                 |                             |                                           |                                          |               |                               |       |
| 🕸 ตั้งค่า       | Export to Excel | <b>*</b>                    |                                           |                                          |               |                               |       |
| 🖻 แพ็คเกจ       |                 |                             |                                           |                                          |               |                               |       |
| Ĉ ZORT Market   |                 | С                           | opyright © 2020 ZORTOUT Co.,Ltd<br>www.zi | . All rights reserved. POS<br>ortout.com | 5 Log SMS Log |                               |       |

หมายเหตุ :

#### การโอนสินค้า

- สำเร็จ คือ รับสินค้าเข้าคลังครบตามจำนวนในรายการซื้อ
- โอนบางส่วน คือ รับสินค้าเข้าคลังบางส่วน ไม่ครบตามจำนวนในรายการซื้อ
- รอโอนสินค้า คือ ยังไม่มีการรับสินค้าเข้าคลัง
- ยกเลิก คือ ยกเลิกรายการ

#### สถานะการชำระเงิน

- ชำระครบ คือ ชำระเงินครบตามรายการซื้อ
- ชำระบางส่วน คือ ชำระเงินบางส่วน ไม่ครบตามรายการซื้อ
- รอการชำระเงิน คือ ยังไม่มีการชำระเงิน
- ยกเลิก คือ ยกเลิกรายการ

### รายการขาย

### สร้างรายการขาย

เมื่อมีรายการขายสินค้า ต้องทำการสร้างรายการขาย และระบบจะเก็บข้อมูลไว้ในระบบ เพื่อตัดสต๊อกและคำนวณกำไร ยอดขาย โดยอัตโนมัติ สามารถดังนี้

### 1. ไปที่เมนู รายการขาย เลือก ดูรายการขาย

| 3        | ZORT                                         |        | 3 ร้านค้าตัวอย่าง                                         |                                    |                     |                   |              | (I)     | 0 🔒          | 🌲 🔞   \varTheta Den | no User |
|----------|----------------------------------------------|--------|-----------------------------------------------------------|------------------------------------|---------------------|-------------------|--------------|---------|--------------|---------------------|---------|
| LUI<br>È | รายงาน<br><b>รายการขาย</b><br>สร้างรายการชาย | ~<br>^ | <b>รายการบาย</b><br>จำนวน 23 รายการ, ม<br>Q. พิมพ์ศำคันหา | <b>ป</b><br>เลค่าทั้งหมด 1,062,050 | บาท                 | <u>นำเข้าไฟล์</u> | (Excel)      | สร้าง   | สร้างอย่างง่ | าย                  |         |
|          | ดูรายการขาย<br>บริการส่งสินค้า               |        | ทั้งหมด รอโ                                               | อน (2) รอชำระ (3)                  | สำเร็จ              |                   |              |         |              |                     |         |
|          | รับคืนสินค้า                                 |        | # 🗌 วันที่                                                | รายการ                             | ลูกค้า              | ช่องทาง           | วันส่งสินค้า | มูลค่า  | สถานะ        | ชำระเงิน            |         |
|          | แพ็คสินค้า                                   |        | 1 🔲 วันนี้                                                | SO-202009006                       | ร้านค้า บางเขน      | ตัวแทนจำหน่าย     | 🗭 แก้ไข      | 6,000   | <u>รอโอน</u> | รอช่าระ             | I       |
| 俭        | รายการชื้อ                                   |        | 2 🗆 ซันนี้                                                | RC TIV D/O                         |                     | C Lazada          | CA ville     | 30,000  | 50100        | สำราช เราะส่วน      |         |
| ≞        | สินค้า                                       |        | 2 1111                                                    | RC 11V 0/0                         |                     | Lazaua            | (g) unio     | 30,000  | 301011       | 01350 (NR 3H        | :       |
| 绺        | ลูกค้า/คู่ค้า                                |        | 3 🔲 วันนี้                                                | SO-202009004                       | บริษัท ABC จำกัด    | ตัวแทนจำหน่าย     | 🕼 แก้ไข      | 28,500  | สำเร็จ       | ชำระครบ             | ł       |
| \$       | การเงิน                                      |        | 4 🗌 วันนี้                                                | SO-202009003                       | คุณสมชาย            | -                 | 🖉 แก้ไข      | 27,000  | สำเร็จ       | ชำระครบ             |         |
|          | เอกสาร                                       |        |                                                           | RC TV D/O                          |                     |                   |              |         |              |                     |         |
| 8        | บัญชี                                        |        | 5 🔲 วันนี้                                                | SO-202009002<br>RC TTV D/0         | ร้านค้าปลีก นนทบุรี | Facebook          | 🖉 แก้ไข      | 142,500 | สำเร็จ       | ชำระครบ             | 1       |
| ¢        | ตั้งค่า                                      |        | 6 🗌 วันนี้                                                | SO-202009001                       | คุณเปิ้ล            | -                 | วันนี้       | 21,700  | สำเร็จ       | ชำระครบ             | :       |
| ė        | แพ็คเกจ                                      |        |                                                           | RC TIV D/O                         |                     |                   |              |         |              |                     |         |

### วิธีการสร้างรายการขาย สามารถทำได้ 3 แบบ คือ

- 1. สร้างครั้งละรายการ (สร้าง)
- 2. สร้างรายการขายแบบย่อ (สร้างอย่างง่าย)
- 3. สร้างรายการขายจากไฟล์ Excel (นำเข้าไฟล์ Excel)

| Z        | ZORT                           | 3 ร้านค้าตัวอย่าง                        |                                   |                    |               |                | I       | 0                 | 🌲 🔞 🛛 😣 Der       | no User |
|----------|--------------------------------|------------------------------------------|-----------------------------------|--------------------|---------------|----------------|---------|-------------------|-------------------|---------|
|          | รายงาน<br>รายการขาย            | <b>รายการขาย</b><br>จำนวน 23 รายการ, มู: | <b>)</b><br>ลค่าทั้งหมด 1,062,050 | บาท                | นำเข้าไฟส     | 3<br>ā (Excel) | สร้าง   | 1<br>สร้างอย่างง่ | <mark>2</mark> าย |         |
|          | สร้างรายการขาย                 | Q พิมพ์คำคันหา                           |                                   | ň                  | ันหาขั้นสูง   |                |         |                   |                   |         |
|          | ดูรายการขาย<br>บริการส่งสินค้า | <b>ทั้งหมด</b> รอโล                      | วน (2) รอชำระ (3)                 | สำเร็จ             |               |                |         |                   |                   |         |
|          | รับคืนสินค้า                   | # 🗋 วันที่                               | รายการ                            | ลูกค้า             | ช่องทาง       | วันส่งสินค้า   | มูลค่า  | สถานะ             | ช่ำระเงิน         |         |
|          | แพ็คสินค้า                     | 1 🗌 วันนี้                               | SO-202009006                      | ร้านค้า บางเขน     | ตัวแทนจำหน่าย | 🗭 แก้ไข        | 6,000   | <u>รอโอน</u>      | <u>รอช่าระ</u>    | I       |
|          | รายการชื้อ                     | 2 🗌 วันนี้                               | SO-202009005                      | -                  | 🔵 Lazada      | ピ แก้ไข        | 30,000  | รอโอน             | ชำระบางส่วน       | :       |
| 巴        | สินคำ                          |                                          | RC TTV D/O                        |                    |               |                |         |                   |                   |         |
| õ        | ลูกค้า/คู่ค้า                  | 3 🗌 วันนี้                               | SO-202009004<br>RC TIV D/O        | บริษัท ABC จำกัด   | ตัวแทนจำหน่าย | 🕜 แก้ไข        | 28,500  | สำเร็จ            | ชำระครบ           | I       |
| \$       | การเงิน                        | 4 🗌 วันนี้                               | SO-202009003                      | คุณสมชาย           | -             | 🖉 แก้ไข        | 27,000  | สำเร็จ            | ชำระครบ           | :       |
|          | เอกสาร                         |                                          | RC TIV D/O                        |                    | _             |                |         |                   |                   |         |
| 8        | บัญชี                          | 5 🗌 วันนี                                | SO-202009002<br>RC TIV D/0        | ร้านคำปลีก นนทบุรี | Facebook      | 🕼 แก้ไข        | 142,500 | สำเร็จ            | ชำระครบ           | 1       |
| ¢        | ตั้งค่า                        | 6 🗌 วันนี้                               | SO-202009001                      | คุณเปิ้ล           | -             | วันนี้         | 21,700  | สำเร็จ            | ชำระครบ           | :       |
| <b>e</b> | แพ้คเกจ                        |                                          | 10 10                             |                    |               |                |         |                   |                   |         |

 สร้างครั้งละรายการ (สร้าง) ใช้สำหรับการสร้างรายการขายแบบละเอียด ซึ่งจะบันทึก ข้อมูลทั้งหมดไว้ในระบบ โดยจะมีรายละเอียดให้กรอกข้อมูลการขาย 3 ส่วน

|          |                     |          | <u> </u> | the second section as |              |
|----------|---------------------|----------|----------|-----------------------|--------------|
| an in 1  | รายละเฉยุดของเอกสาร | ເລາເກດາຊ | n        |                       | ເລະເລຍດລຸດດາ |
| u Juli I | 3100100000001011013 |          | Juii,    | 03-011010000-510      |              |
|          |                     | ,        | ,        |                       | ບ            |

| 🟅 ZORT 🔳                             | 3                              |                            | O      A     O     O |
|--------------------------------------|--------------------------------|----------------------------|----------------------------------------------------------------------------------------------------|
| เ≝ รายงาน ∽<br>เ≜ <b>รายการชาย</b> ^ | < รายการชาย<br>สร้างรายการขาย  |                            |                                                                                                    |
| สร้างรายการขาย                       | 💼 ນ້อມູລ                       | 🙁 ลูกค้า                   |                                                                                                    |
| ดูรายการขาย<br>บริการส่งสินค้า       | <b>ประเภท</b> ขายสินค้าออก     | ชื่อลูกค้า                 | บริษัท ABC จำกัด                                                                                                    |
| รับคืนสินค้า                         | รายการ *                       | รหัสลูกค้า                 | C0008                                                                                                    |
| แพ็คสินค้า                           | <b>วันที่ *</b> 28/9/2563      | × 🗎                        |                                                                                                    |
| 🖮 รายการซื้อ                         | อ้างอิง                        | เบอรเทรศพทลูกคา            | 034567890                                                                                                    |
| 🖽 สินค้า 🗸                           |                                | อีเมลลูกค้า                | you@zortshop.com                                                                                                    |
| 뿅 ลูกค้า/คู่ค้า                      | ช่องทางการขาย                  | ที่อยู่ลูกค้า              | 122 วัดชาว นางกรวม มแทบรี 11120                                                                                                    |
| <ol> <li>การเงิน ~</li> </ol>        | <b>ປรະເภทภาษี</b>              | ~                          | T22 10040 0 1011110 000101 1 1 1 20                                                                                                    |
| 🗄 เอกสาร 🗸 🗸                         | ອ້າມຫນລຳຫນ່າຍ ໃນປີ ເລືອກອ້າມຫນ |                            | 6                                                                                                    |
| 🖹 ប័ឍឪ 🗸                             |                                |                            | 🗹 กำหนดเลขผู้เสียภาษี, ชื่อสาขา, เลขที่สาขา                                                                                                    |
| © ตั้งค่า ~                          |                                | เลขประจำตัวผู้เสีย<br>ภาษี | 2345678901234                                                                                                    |
| 🖶 แพ็คเกจ                            |                                | 4                          |                                                                                                    |
| 🖞 ZORT Market                        |                                | ซือสาขา                    |                                                                                                    |
|                                      |                                | เลขที่สาขา                 |                                                                                                    |
|                                      |                                |                            |                                                                                                    |

ส่วนที่ 2 รายละเอียดสินค้า รหัสสินค้า, ชื่อสินค้า, ราคา, ส่วนลดและหมายเหตุ

| <b>Z</b> ZORT   |   | Σ             |               |                           | ③ 0 ▲ 4        | 00               |
|-----------------|---|---------------|---------------|---------------------------|----------------|------------------|
| รายงาน          |   | 😑 สินค้า      |               |                           |                | เลือกสินค้า      |
| สร้างรายการขาย  |   | รหัส          | ชื่อสินค้า *  | จำนวน * มูลค่าต่อหน่วย *  | ส่วนลดต่อหน่วย | SOU              |
| ดูรายการขาย     |   | เลือก P0001-2 | เสื้อ(M) 🔘 15 | 5.00 🔶 600.00 จำ          | นวนเงิน หรือ 9 | 9,000.00 ×       |
| บริการส่งสินค้า |   |               |               |                           | ตัว            |                  |
| รับคืนสินค้า    |   | + เพิ่มสินค้า |               |                           |                |                  |
| แพ็คสินค้า      |   |               |               |                           |                |                  |
| 🖮 รายการชื้อ    |   | ช่องทางจัดส่ง |               | तंत                       | ງແລດ           | จำนวนเงิน หรือ % |
| 🖽 สินค้า        |   | หมายเหตุ      |               | ค่าส่ง (ที่เรียกเก็บจากสุ | ลูกค้า)        | 0.00             |
| 뿅 ลูกค้า/คู่ค้า |   |               |               | 🗌 ภาษีมูลค                | จำเพิ่ม        |                  |
| (§ การเงิน)     |   |               |               | มูลค่ารวมก่อเ             | แภาษี          | 9,000.00         |
| 🗄 เอกสาร        |   |               | li li         | ภาษีมูลค่าเพิ่ม           | (7%)           | 0.00             |
| 🖹 ប័ល៥          |   |               |               | มืยห                      | 13 14          | 9,000.00         |
| 🕸 ตั้งค่า       | ~ |               |               | มูลค่ารวม                 | สุทธิ          | 9,000.00         |

| <b>3</b> ZORT [                | Σ                                     |                                              |                   | (1) 0 (2) 0 (2) 0         |
|--------------------------------|---------------------------------------|----------------------------------------------|-------------------|---------------------------|
| 🔟 รายงาน                       | 🗸 💿 ข้อมูลที่อ                        | ຢູ່ຜູ້ຣັບ                                    | 🚌 ข้อมูลการจัดส   | ส่งสินค้า                 |
| 🖹 รายการขาย                    | ^ ชื่อผู้รับ                          | บริษัท ABC จำกัด                             | วันส่งสินค้า      | × 🖮                       |
| สร้างรายการขาย                 |                                       | 🗋 คัดลอกจากข้อมูลลูกค้า                      | Tracking No.      |                           |
| ดูรายการขาย<br>บริการส่งสินค้า | เบอร์โทรศัพท์ผู้รับ                   | 034567890                                    |                   |                           |
| รับคืนสินค้า                   | อีเมลผู้รับ                           | you@zortshop.com                             |                   |                           |
| แพ็คสินค้า<br>⇔ รายการชิ้ว     | ที่อยู่/จัดส่ง                        | 123 วัดชลอ บางกรวย นนทบุรี 11130             |                   |                           |
|                                |                                       |                                              |                   |                           |
|                                |                                       |                                              |                   |                           |
| ឌ ลูกคา/คูคา<br>-              | ×                                     |                                              |                   |                           |
| (ร) การเงิน                    | ×                                     |                                              |                   |                           |
| 🗄 เอกสาร                       | ั 💿 การชำระ                           | จิน                                          | 😑 คลังสินค้า/สาขา |                           |
| 🖹 บัญชี                        | การชำระเงิน                           | រែរំរី                                       | การโอนสินค้า 🔘    | รอโอนสินค้า               |
| @ ตั้งค่า                      | • • • • • • • • • • • • • • • • • • • | เพิ่มการชำระเงิน                             |                   | ไม่ระบุ                   |
| 🖻 แพ็คเกจ                      |                                       | ใช้สำหรับบันทึกการชำระเงิน เพื่อแสดงสถานะการ | ~                 | ¢. v.a. v.a. v.           |
| 🖞 ZORT Market                  |                                       | ชำระเงินของรายการขาย (ยอดขาย)                | 0                 | เอนทนทออกจากคลงสนคา       |
|                                | กลับ                                  |                                              |                   | บันทึก + สร้างใหม่ บันทึก |

ส่วนที่ 3 ข้อมูลการจัดส่งสินค้า, สถานะการชำระเงิน, การโอนสินค้าออกจากคลังสินค้า

### หลังจากบันทึก จะปรากฏรายการขายตามภาพด้านล่างนี้

| J ZORT                                                                                |   | Σ                                                                       |                                                             |                           |                                               |                      | () o 🛔 🌲 🙆     | Θ                    |
|---------------------------------------------------------------------------------------|---|-------------------------------------------------------------------------|-------------------------------------------------------------|---------------------------|-----------------------------------------------|----------------------|----------------|----------------------|
| <ul> <li>รายงาน</li> <li>รายการขาย<br/>สร้างรายการขาย</li> <li>ดูรายการขาย</li> </ul> | ~ | < รายการบาย<br><b>Sายละเอียดร</b><br>ີ ແບບໄฟສ໌<br>ຄຳສັ່ง ຯ 🏻 🖨 พิมพ์เอก | ายการขาย<br>เสร > 🛯 🖏 บริการส่งสันก้า 🗍 ส่ง รหร ให้ลูก      | เก้า v ดูกิจกรรมของรายการ |                                               |                      |                | 1 ənn 24 🤇 🔪         |
| บริการส่งสินค้า<br>รับคืนสินค้า<br>แพ็คสินค้า                                         |   | \$                                                                      | ສຄານະກາ <del>ງ</del> ສຳກະເຈີນ<br><mark>ຣອກາຣບຳຣະເຈີບ</mark> | 8                         | สถานะการโอนสินค้า<br><mark>ຣอโอนสินค้า</mark> | Ð                    |                | การจัดส่งสินค้า<br>– |
| 🖮 รายการชื้อ                                                                          | ~ |                                                                         |                                                             |                           |                                               |                      |                |                      |
| 🖽 สินค้า                                                                              | ~ | 💼 ข้อมูล                                                                |                                                             |                           | 🙁 ลูกค้า                                      |                      |                |                      |
| 密 ลูกค้า/คู่ค้า                                                                       | * | รายการ                                                                  | SO-202009007                                                |                           | ผู้สร้างรายการ                                | Demo User            |                |                      |
| 🕲 การเงิน                                                                             | ~ | ประเภทรายการ                                                            | ซายสินค้าออก                                                |                           | ชื่อลูกค้า                                    | บริษัท ABC จำกัด     |                |                      |
| 🗄 เอกสาร                                                                              | × | วันที                                                                   | 28 กันขายน 2563                                             |                           | รหัสลูกค้า<br>เบอร์โทรศัพท์ลกค้า              | C0008<br>034567890   |                |                      |
| 🖹 ប័រមថ                                                                               | × |                                                                         |                                                             |                           | อีเมลลูกค้า                                   | you@zortshop.com     |                |                      |
| 🕸 ตั้งค่า                                                                             | ~ |                                                                         |                                                             |                           | ที่อยู่ลูกค้า                                 | 123 วัดชลอ บางกรวย เ | นทบุรี 11130   |                      |
| 🖻 แพ็คเกจ                                                                             |   |                                                                         |                                                             |                           | เลขประจำตัวผู้เสียภาษี                        | 2345678901234        |                |                      |
| 🕆 ZORT Market                                                                         |   |                                                                         |                                                             |                           |                                               |                      |                |                      |
|                                                                                       |   | 😑 สินค้า                                                                |                                                             |                           |                                               |                      |                |                      |
|                                                                                       |   | รหัส                                                                    | ชื่อสินค้า                                                  |                           | ຈຳນວນ                                         | มูลค่าต่อหน่วย       | ส่วนลดต่อหน่วย | sou                  |
|                                                                                       |   | P0001-2                                                                 | (Åb(M)                                                      |                           | 15 ตัว                                        | 600                  |                | 9,000                |
|                                                                                       |   | หมายเหตุ<br>-                                                           |                                                             |                           |                                               | จำนวนทั้งหมด         |                | 15                   |
|                                                                                       |   |                                                                         |                                                             |                           |                                               | ส่วนลด               |                |                      |

2. สร้างรายการขายแบบย่อ (สร้างอย่างง่าย) เหมาะสำหรับรายการขายที่ไม่ต้องการ

ลงรายละเอียดลูกค้า หรือสถานะรายการต่างๆ

| Z ZORT             |                                                                      |                                | (3) O 💄 🇍      | 0 0                 |   |
|--------------------|----------------------------------------------------------------------|--------------------------------|----------------|---------------------|---|
| 📖 รายงาน           | สร้างอย่างง่าย                                                       |                                | 8              | สร้างอย่างง่าย      |   |
| 🖹 รายการขาย        | 😑 เลือกสินค้า                                                        |                                |                |                     |   |
| <br>สร้างรายการขาย | รหัส ชื่อสินค้า *                                                    | จำนวน 🌯 มูลค่าต่อหน่วย *       | รวม            |                     |   |
| ดูรายการขาย        | lãon                                                                 | 0.00                           | 0.00 ×         |                     |   |
| บริการส่งสินค้า    |                                                                      |                                |                |                     |   |
| รับคืนสินค้า       | + เพิ่มสินค้า                                                        |                                |                | ชำระเงิน            |   |
| แพ็คสินค้า         | ช่องทางการซำระเงิน *                                                 |                                | 0.00           |                     | : |
| d รายการชื้อ       | 🗸 ช่องทางการชำระเงิน                                                 | มูลคารวมสุทธ                   | 0.00           |                     | : |
| 🖰 สินค้า           | คลัง/สาขา *                                                          |                                |                |                     |   |
| ଝଂ ลูกค้า/คู่ค้า   | < คลังสินค้าหลัก 🗸                                                   |                                |                | <u>ช้าระบางส่วน</u> | : |
| 🕲 การเงิน          |                                                                      |                                |                | ซำระครบ             | : |
| 🗄 เอกสาร           | ~                                                                    |                                | บันทึก         |                     |   |
| 🖺 ប័ល្ម៥           |                                                                      |                                |                | DISEASU             |   |
| @ ตั้งค่า          | <ul> <li>6 วันนี้ SO-202009002 ร้านค้าปลื<br/>แต่ การ เมง</li> </ul> | in นบทบุรี 🎧 Facebook 🕼 แก๊ษ 🕈 | 142,500 ສຳເร็ຈ | ชำระครบ             | : |

3. สร้างรายการขายจากไฟล์ Excel (นำเข้าไฟล์ Excel) การสร้างรายการขายจากไฟล์ Excel จะต้องดาวน์โหลด template จากระบบเพื่อนำเข้าข้อมูล ตามรูปแบบที่ระบบกำหนด เท่านั้น

| Σ   | ZORT            | Σ              |                            |                       |                       |        | (I     | 0      | <b>A</b> 0 0       |    |
|-----|-----------------|----------------|----------------------------|-----------------------|-----------------------|--------|--------|--------|--------------------|----|
| Ш   |                 | รายการข        | นำเข้ารายการเ              | มายใหม่               |                       | *      | a      | สร้าง  | สร้างอย่างง่า      | าย |
| 41  | รายการขาย       | จำนวน 24 รายกา | เลือกไฟล์ Excel            | Choose File No fil    | e chosen              |        |        |        |                    |    |
|     |                 | Q พิมพ์คำคันหา |                            | 🕅 ไฟล์ template สามาร | อ Download ได้ ที่นี่ |        |        |        |                    |    |
|     |                 |                |                            |                       |                       |        |        |        |                    |    |
|     | บริการส่งสินค้า | ทั้งหมด        |                            |                       |                       |        |        |        |                    |    |
|     | รับคืนสินค้า    | # 🗆 วันที่     |                            |                       |                       | บันทึก | มูลค่า | สถานะ  | ชำระเงิน           |    |
|     | แพ็คสินค้า      | 1 🗌 วันนี้     |                            |                       |                       |        | 9,000  |        |                    | :  |
|     |                 |                |                            |                       |                       |        |        |        |                    |    |
| 崄   |                 | 2 🗌 วันนี้     | SO-202009006               | ร้านค้า บางเขน        | ตัวแทนจำหน่าย         |        | 6,000  |        |                    | :  |
| æ   |                 |                |                            |                       |                       |        |        |        |                    |    |
|     |                 | 3 🔲 วันนี้     | SO-202009005               | -                     | 🔘 Lazada              |        | 30,000 |        | <u>ชำระบางส่วน</u> | :  |
| 22% | ลูกคา/คู่คำ     |                |                            |                       |                       |        |        |        |                    |    |
| \$  |                 | 4 🔲 วันนี้     | SO-202009004<br>RC TTV B/O | บริษัท ABC จำกัด      | ตัวแทนจำหน่าย         |        | 28,500 | สำเร็จ | ชำระครบ            | :  |

### ดูรายการขาย

สามารถติดตามรายการขายทั้งหมดได้จากหน้ารวมรายการขาย ซึ่งจะบอกสถานะ การชำระเงิน และสถานะสินค้า

#### 1. ไปที่เมนู รายการขาย

#### 2. กด ดูรายการขาย จะปรากฏรายการขายและสถานะตามภาพ

|                                | 3 ร้านค้าตัวอย่าง                                           |                            |                     |               |              |           | 0             | ♣ 😧   ⊖ Der       | no User |
|--------------------------------|-------------------------------------------------------------|----------------------------|---------------------|---------------|--------------|-----------|---------------|-------------------|---------|
| 🔟 รายงาน<br>🖻 <b>รายการขาย</b> | <ul> <li>รายการขาย</li> <li>จำนวน 23 รายการ, มูล</li> </ul> | ค่าทั้งหมด 1,062,050       | บาท                 |               | นำเข้าไฟล่   | i (Excel) | สร้าง         | สร้างอย่างง่      | าย      |
| สร้างรายการขาย                 | Q พิมพ์คำคันหา                                              |                            | คันเ                | าาขั้นสูง     |              |           |               |                   |         |
| ดูรายการขาย                    |                                                             |                            |                     |               |              |           |               |                   |         |
| บริการส่งสินค้า                | ทั้งหมด รอโอเ                                               | น (2) รอชำระ (3)           | สำเร็จ              |               |              |           |               |                   |         |
| รับคืนสินค้า                   | # 🗋 วันที่                                                  | รายการ                     | ลูกค้า              | ช่องทาง       | วันส่งสินค้า | มูลค่า    | สถานะ         | ชำระเงิน          |         |
| แพ็คสินค้า                     | 1 🗌 วันนี้                                                  | SO-202009006               | ร้านค้า บางเขน      | ตัวแทนจำหน่าย | 🖉 แก้ไข      | 6,000     | <u>รอโอน</u>  | รอช่าระ           | :       |
| 🖮 รายการชื้อ                   | ~                                                           | RC TIV D/O                 |                     |               |              |           | 8             |                   | _       |
| 🖰 สินค้า                       | ~<br>~                                                      | SU-202009005               | -                   | jazada        | 🖉 แก้ไข      | 30,000    | <u> 50101</u> | <u>ชาระบางสวน</u> | :       |
| 왕 ลูกค้า/คู่ค้า                | √ 3 🗌 วันนี้                                                | SO-202009004               | บริษัท ABC จำกัด    | ตัวแทนจำหน่าย | 🕼 แก้ไข      | 28,500    | สำเร็จ        | ชำระครบ           | 1       |
| 🕲 การเงิน                      | ุ 4 ∩ วันนี้                                                | SO-202009003               | คณสมชาย             | -             | 🖉 แก้ไข      | 27.000    | สำเร็จ        | ทำระครบ           |         |
| 🗄 เอกสาร                       | ~                                                           | RC TV D/O                  |                     |               |              |           |               |                   |         |
| 🖺 ប័ល្អชី                      | ร □ วันนี้                                                  | SO-202009002               | ร้านค้าปลีก นนทบุรี | F Facebook    | 🕼 แก้ไข      | 142,500   | สำเร็จ        | ชำระครบ           | :       |
| @ ตั้งค่า                      | 6 □ วันนี้                                                  | SO-202009001               | คุณเปิ้ล            | -             | วันนี้       | 21,700    | สำเร็จ        | ชำระครบ           | :       |
| 🖻 แพ็คเกจ                      |                                                             | (RC) (TIV) (D/O)           |                     |               |              |           |               |                   |         |
| 🖞 ZORT Market                  | 7 🗌 28 ส.ค. 2563                                            | SO-202008003<br>RC TTV D/0 | ร้านค้า บางเขน      | -             | 🕼 แก้ไข      | 60,000    | สำเร็จ        | ช้าระครบ          | 1       |

#### หมายเหตุ :

#### การโอนสินค้า

- สำเร็จ คือ โอนสินค้าออกจากคลังครบตามจำนวนในรายการขาย
- โอนบางส่วน คือ โอนสินค้าออกจากคลังบางส่วน ไม่ครบตามจำนวนในรายการขาย
- รอโอนสินค้า คือ ยังไม่มีการโอนสินค้าออกจากคลัง
- ยกเลิก คือ ยกเลิกรายการ

#### สถานะการชำระเงิน

- ชำระครบ คือ ชำระเงินครบตามรายการขาย
- ชำระบางส่วน คือ ชำระเงินบางส่วน ไม่ครบตามรายการขาย
- รอการชำระเงิน คือ ยังไม่มีการชำระเงิน
- ยกเลิก คือ ยกเลิกรายการ

# การส่งสินค้า

### ส่งสินค้าผ่านระบบ

สามารถเลือกบริการขนส่งที่เหมาะสมกับธุรกิจได้จากระบบ โดยระบบจะนำเข้าข้อมูล ลูกค้าโดยอัตโนมัติ

### 1. ไปที่เมนู รายการขาย เลือก ดูรายการขาย

2. เลือกรายการขายที่ต้องการส่ง (สามารถเลือกครั้งละรายการหรือพร้อมกันหลายรายการได้)

| 3   | ZORT            | Σ                    |                            |                     |               |              | (I)       | 0            | <b>\$ 0   0</b>    |    |  |
|-----|-----------------|----------------------|----------------------------|---------------------|---------------|--------------|-----------|--------------|--------------------|----|--|
| Lut | รายงาน          | รายการขาย            |                            | 111-2               |               | นำเข้าไฟส    | ñ (Excel) | สร้าง        | สร้างอย่างง่       | าย |  |
| Ê   | รายการขาย       | จานวน 23 รายการ, มูล | าคาทงหมด 1,062,050         | บาท                 |               |              |           |              |                    |    |  |
|     | สร้างรายการขาย  | Q พิมพ์คำคันหา       |                            | ค้นหาขั้นสูง        |               |              |           |              |                    |    |  |
|     | ดูรายการขาย     |                      |                            |                     |               |              |           |              |                    |    |  |
|     | บริการส่งสินค้า | (2) 🕀 พมพเอกสา       | ริุษ บรการสงสน             | คา ~ คาสง ~         |               |              |           |              |                    |    |  |
|     | รับคืนสินค้า    | ทั้งหมด รอโส         | น (2) รอชำระ (3)           | สำเร็จ              |               |              |           |              |                    |    |  |
|     | แพ็คสินค้า      | # 🗌 วันที่           | รายการ                     | ลูกค้า              | ช่องทาง       | วันส่งสินค้า | มูลค่า    | สถานะ        | ชำระเงิน           |    |  |
| 硷   | รายการซื้อ      | 1 🔲 วันนี้           | SO-202009006               | ร้านค้า บางเขน      | ตัวแทนจำหน่าย | 🖉 แก้ไข      | 6,000     | <u>รอโอน</u> | รอช่าระ            |    |  |
| ≞   | สินค้า          |                      | RC TIV D/O                 |                     |               |              |           |              |                    |    |  |
| 绺   | ลูกค้า/คู่ค้า   | 2 🗌 วันนี้           | SO-202009005               | -                   | 🔘 Lazada      | 🕼 แก้ไข      | 30,000    | <u>รอโอน</u> | <u>ชำระบางส่วน</u> | 1  |  |
| \$  | การเงิน         | 3 🗹 วันนี้           | SO-202009004               | บริษัท ABC จำกัด    | ตัวแทนจำหน่าย | 🖉 แก้ไข      | 28,500    | สำเร็จ       | ชำระครบ            |    |  |
|     | เอกสาร          |                      | RC TIV D/O                 |                     |               |              |           |              |                    |    |  |
| 8   | บัญชี           | 4 🗹 วันนี้           | SO-202009003<br>RC TIV D/0 | คุณสมชาย            | -             | 🕼 แก้ไข      | 27,000    | สำเร็จ       | ซำระครบ            | :  |  |
| ¢   | ตั้งค่า         | 5 🔲 วันนี้           | SO-202009002               | ร้านค้าปลึก นนทบุรี | Facebook      | 🗭 แก้ไข      | 142,500   | สำเร็จ       | ชำระครบ            | :  |  |
| ₿   | แพ็คเกจ         | 6 🗆 วันนี้           | SO-202009001               | คณเปื้อ             | -             | วันนี้       | 21 700    | สำเร็จ       | สำระครบ            |    |  |
| Ô   | ZORT Market     |                      | RC TTV D/O                 | dimon.              |               |              | 21,700    | 611234       | 01759110           | ·  |  |

### 3. เลือกคำสั่ง บริการส่งสินค้า (สามารถเลือกได้ทั้งส่งรวมรายการ หรือ แยกรายการ)

| Z ZORT                                         |        | 3 ร้านค้าตัวอย่าง                                                 |                                                                                   |               |              |                    | (1) 0        | ♠ <b>0</b>   <b>0</b> De | emo User |
|------------------------------------------------|--------|-------------------------------------------------------------------|-----------------------------------------------------------------------------------|---------------|--------------|--------------------|--------------|--------------------------|----------|
| 💷 รายงาน<br>🖻 รายการขาย<br>สร้างรายการชา       | ~<br>^ | <b>รายการขาย</b><br>จำนวน 23 รายการ, มูลค่าทั้ง<br>Q หินห์ศาศัมภา | หมด 1,062,050 บาท<br>ศัมหาขั้นสูง                                                 |               |              | ນຳເບ້າໄຟล໌ (Excel) | สร้าง        | สร้างอย่าง               | ง่าย     |
| ดูรายการชาย<br>บริการส่งสินค้า<br>รับคืนสินค้า |        | <ul> <li>(2)</li></ul>                                            | 🔁 บริการส่งสินค้า 🗸 อี่ คำสั่ง 🗸<br>รวมรายการ<br>พยกรายการ                        |               |              |                    |              |                          |          |
| แพ็คสินค้า                                     |        | # 🗆 วันที่                                                        | Export to Kerry Easy Ship Excel file                                              | ช่องทาง       | วันส่งสินค้า | มูลค่า             | สถานะ        | ชำระเงิน                 |          |
| d รายการชื้อ                                   |        | 1 🗋 วันนี้                                                        | Export to Kerry Easy Ship Excel file (COD)<br>Export to Kerry Business Excel file | ตัวแทนจำหน่าย | 🖉 แก้ไข      | 6,000              | <u>รอโอน</u> | รอช่าระ                  | :        |
| 🖰 สินค้า<br>🕾 ลูกค้า/คู่ค้า                    |        | 2 🗌 วันนี้                                                        | Export to Kerry Business Excel file (COD)                                         | 🔵 Lazada      | 🖉 แก้ไข      | 30,000             | <u>รอโอน</u> | ชำระบางส่วน              | I        |
| <ol> <li>การเงิน</li> </ol>                    |        | 3 🗹 วันนี้                                                        | SO-202009004 บริษัท ABC จำกัด<br>RC บาบ องอ                                       | ตัวแทนจำหน่าย | 🖉 แก้ไข      | 28,500             | สำเร็จ       | ช่าระครบ                 | I        |
| 🗄 เอกสาร                                       |        | 4 🗹 วันนี้                                                        | SO-202009003 คุณสมชาย                                                             | -             | 🗭 แก้ไข      | 27,000             | สำเร็จ       | ซำระครบ                  | ı        |
| 🖺 ប័ណ្ឌឪ                                       |        | 5 🗆 วันนี้                                                        | RC TTV D/0           SO-202009002         ร้านค้าปลีก นนทบรี                      | Facebook      | 🕼 แก้ไข      | 142.500            | สำเร็จ       | สำระคราเ                 | ;        |
| 🐵 ตั้งค่า                                      |        |                                                                   | RC TIV D/O                                                                        |               |              |                    |              |                          |          |
| 🖻 แพ็คเกจ                                      |        | 6 🗌 วันนี้                                                        | SO-202009001 คุณเปิ้ล<br>RC TTY INO                                               | -             | วันนี้       | 21,700             | สำเร็จ       | ช่าระครบ                 | ł        |
| 🖞 ZORT Mark                                    | et     | 7 🗌 28 ส.ค. 2563                                                  | SO-202008003 ร้านค้า บางเขน<br>вс ту เมว                                          | -             | 🕜 แก้ไข      | 60,000             | สำเร็จ       | ชำระครบ                  | I        |

### 4.เลือก บริการขนส่งสินค้าที่ต้องการ

| Σ   | ZORT 🔳          | 7 กดสอบ                         |                                                | (Î) (                                               | A 0 0               |
|-----|-----------------|---------------------------------|------------------------------------------------|-----------------------------------------------------|---------------------|
|     |                 | บริการส่งสินค้า                 |                                                | 8                                                   |                     |
| 111 | รายงาน •        |                                 |                                                |                                                     |                     |
| ۵   | รายการขาย ^     | 😝 ตัวแทนส่งสินค้า               |                                                |                                                     | ส่งสินค้า           |
|     | สร้างรายการขาย  |                                 |                                                |                                                     |                     |
|     | ดูรายการขาย     | L CAL EXPRESS                   | FLA                                            | Wantellow                                           |                     |
|     | บริการส่งสินค้า | ตูรายละเอียด<br>ดูรายละเอียด    | รับถึงบ้านทั่วประเทศ                           | ไปรษณีย์ไทย - Dropoff EMS<br>ตรวจสอบสาขาที่มีบริการ |                     |
|     | รับคืนสินค้า    |                                 | พิรายสะเภอพ                                    |                                                     | อเดอร์              |
|     | แพ็คสินค้า      | htsecoiellos                    | <b>P</b> ninja                                 | sendit 汝                                            | 5 1                 |
| 硷   | รายการชื่อ ~    | ไปรษณิย์ไทย – Dropoff ลงทะเบียน | รับถึงป้าน (ในเขตกรุงเทพฯ) และส่งทั่วประเทศไทย | บริการเกีบเงินปลายทาง โดย Sendit                    | จำนวนต่อหน้า 🛛 20 🖌 |
| ₿   | สินค้า ~        | ครางสอบสาชาพมุบรการ             |                                                | กรุณาตั้งคำบัญชีธนาคาร   ดูรายละเอียด               |                     |
| 양   | ลูกค้า/คู่ค้า ~ | KERRY                           |                                                |                                                     |                     |
| ٩   | การเงิน ~       | บริการส่งพัสดุทั่วประเทศ        |                                                |                                                     |                     |
| E E | เอกสาร ~        | ดูรายละเอียด                    |                                                |                                                     |                     |
|     | 4.44            |                                 |                                                |                                                     |                     |

### 5.กรอกรายละเอียด และกด ดำเนินการต่อ

| Z ZORT           |   | Σ    |                                                              | <b>≜</b> ♠ Ø   <del>0</del> |
|------------------|---|------|--------------------------------------------------------------|-----------------------------|
| 🔟 รายงาน         | ~ | ราะ  | 🤓 ข้อมูลผู้ส่ง                                               | สร้าง สร้างอย่างง่าย        |
| 🖻 รายการขาย      | ^ | จำนะ | 5-10 กิโลกรับ 🗸                                              |                             |
| สร้างรายการขาย   |   |      | ร้านค้าตัวอย่าง                                              |                             |
| ดูรายการชาย      |   | (2)  | 0922529382                                                   |                             |
| บริการส่งสินค้า  |   |      | 128/152 พญาไทพลาช่า ชั้น 14 ถ.พญาไท แขวงทุ่งพญาไท เขตราชเกวี |                             |
| รบคินสินคำ       |   | ň    | กรุงเทพมหานคร                                                |                             |
| unnaun           |   | #    |                                                              | ยำระเงิน                    |
| ธายการชื้อ       | ~ | 1    | 10400                                                        | <u>รอชำระ</u> :             |
| 🖽 สินค้า         | ~ | 2    | ดูปองส่วนลด                                                  |                             |
| జు ລູກຄ້າ/ຄູ່ຄ້າ | ~ |      |                                                              | <u></u>                     |
| ๑ การเงิน        | ~ | 3    | 🎯 ข้อมูลผู้รับ                                               | ชำระครบ :                   |
| 🗄 เอกสาร         | ~ | 4    | คุณสมชาย                                                     | ช้าระครบ                    |
| 🗎 ប័ស្ទសី        | × |      | 090-009-9000                                                 |                             |
| 🕸 ตั้งค่า        | ~ | 5    | 000-003-0000                                                 | ชาระครบ :                   |
| 🖻 แพ็คเกจ        |   | 6    | 595 ต.ใบเมือง อ.เนือง จ.ลำพุน                                | ช่าระครบ :                  |
| 🖞 ZORT Market    |   | 7    |                                                              | ช่าระครบ :                  |
|                  |   |      | 51000                                                        |                             |
|                  |   | 8    |                                                              | ช่าระครบ :                  |
|                  |   | 9    | ดำเบินการต่อ                                                 | อ อำระครบ :                 |

÷

6.ระบบจะขึ้นค่าขนส่งให้ตรวจสอบ เมื่อตรวจสอบแล้ว กด ยืนยัน

| Σ          |  | Σ    | 8                                                                          | 4 0 0                |
|------------|--|------|----------------------------------------------------------------------------|----------------------|
| Lint       |  | รา   |                                                                            | สร้าง สร้างอย่างง่าย |
| È          |  | จำนะ |                                                                            |                      |
|            |  |      | User Ale Inst                                                              |                      |
|            |  | (2)  | ค่าบริการ เป็นจำนวนเงิน 116 บาท<br>ระชะเวลา ภายใน 2 - 4 วัน                |                      |
|            |  |      |                                                                            |                      |
|            |  | ň    | เงื่อนเขีย<br>- กรุกเวล่งสินด้ากายใน 7 วันหลังช้าระเงิน                    |                      |
|            |  | 4    | - กรุณาพันพ์ในแปะกล้อง และนำไปส่งที่ไปรษณีย์ไทยได้ หลังกด<br>ปุ่ม 'ยืนยัน' | ชำระเงิน             |
| 俭          |  | 1    | ตรวจสอบสาขาที่มีบริการ Dropoff                                             | <u> 108/192</u> :    |
| Ē          |  |      |                                                                            |                      |
| <u>'8'</u> |  |      | ยกเล็ก ยืนยัน                                                              | <u>11220104000</u> : |
| 3          |  | 3    |                                                                            | ชำระครบ :            |
|            |  | 4    | คุณสมชาย                                                                   | ชำระครบ :            |
| ₿          |  |      |                                                                            |                      |
| ŵ          |  | 5    | 080-003-2000                                                               | สำระครบ :            |
| ŧ          |  | (6)  | 595 ต.ในเมือง อ.เมือง จ.สำหุน                                              | ชำระครบ :            |
| Ċ          |  | 7    | h                                                                          | ชาระครบ :            |
|            |  |      | 51000                                                                      |                      |
|            |  | 8    |                                                                            | ช่าระครบ :           |
|            |  | 9    | ดำเนินการต่อ                                                               | ชำระครบ :            |

#### หมายเหตุ

- ไปรษณีย์ไทย (EMS, ลงทะเบียน), NINJA VAN สามารถชำระเงินได้ผ่านระบบ
- Flash Express สามารถชำระค่าบริการกับพนักงานรับพัสดุถึงที่
- KERRY EXPRESS สามารถชำระค่าบริการได้ที่เคาท์เตอร์ KERRY EXPRESS
- J&T EXPRESS สามารถชำระค่าบริการกับพนักงานรับพัสดุหรือเคาท์เตอร์ J&T EXPRESS
- Sendit บริการเก็บเงินปลายทาง ค่าขนส่งและค่าบริการจะหักจากค่าสินค้า

## พิมพ์ใบแปะกล่อง

สามารถพิมพ์ใบแปะหน้ากล่องพัสดุได้ผ่านระบบ โดยไม่ต้องกรอกข้อมูลลูกค้าใหม่

- 1. ไปที่เมนูรายการขาย เลือก ดูรายการขาย
- 2. เลือกรายการขายที่ต้องการพิมพ์ใบแปะกล่อง

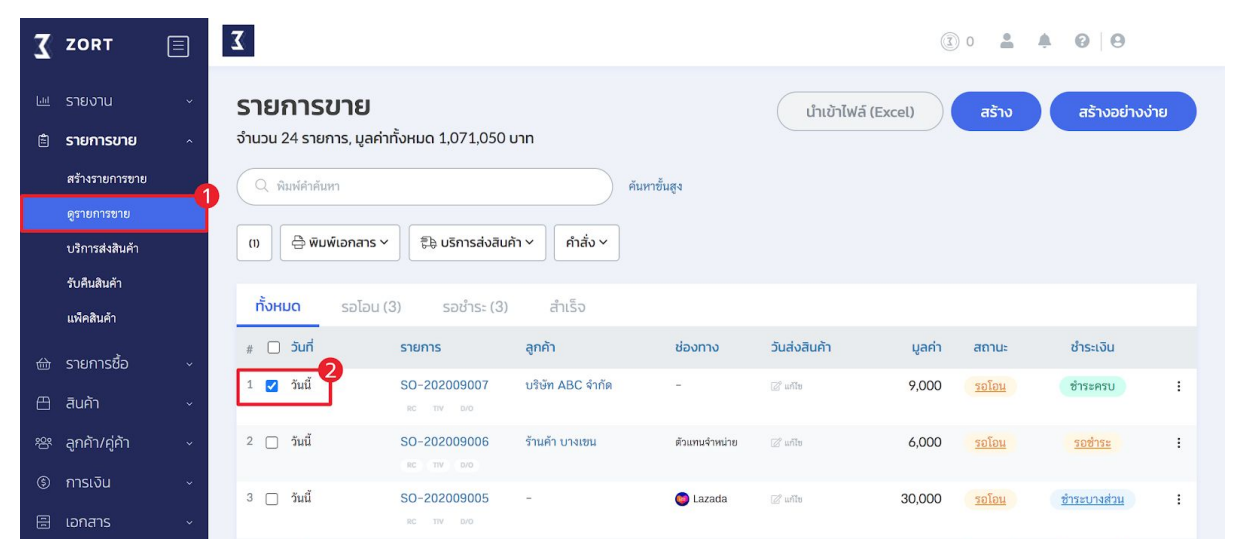

#### 3. กด พิมพ์เอกสาร เลือก พิมพ์ใบแปะจดหมาย/กล่อง

| Σ         | ZORT                                                        |   | Σ                                                                 |                                       |                                   |               |                         | 1               | 0                     | <b>≜ 0 0</b>        |    |
|-----------|-------------------------------------------------------------|---|-------------------------------------------------------------------|---------------------------------------|-----------------------------------|---------------|-------------------------|-----------------|-----------------------|---------------------|----|
| Lui<br>2  | รายงาน<br><b>รายการขาย</b><br>สร้างรายการขาย<br>ดูรายการขาย | ~ | รายการขาย<br>จำนวน 24 รายการ, มูล<br>Q. พิมพ์ศำคันทา              | ค่าทั้งหมด 1,071,050                  | บาท ค้                            | นหาขั้นสูง    | นำเข้าไฟล์              | (Excel)         | สร้าง                 | สร้างอย่างง่        | שר |
|           | บริการส่งสินค้า<br>รับคืนสินค้า<br>แพ็คสินค้า               |   | (1) 🕀 พิมพ์เอกสาร<br>พิมพ์เอกสาร<br>ทั้งห<br>พิมพ์ใบแปะจุดห       | ระมาย/กล่อง                           | ค้า × คำสั่ง ×<br>สำเร็จ          |               |                         |                 |                       |                     |    |
| la<br>⊕   | รายการชื้อ<br>สินค้า                                        |   | <ul> <li># พิมพ์ใบจัดเตรีย</li> <li>1 </li> <li>วันนี้</li> </ul> | มสินค้า<br>SO-202009007<br>RC TIV D/0 | <b>ลูกค้า</b><br>บริษัท ABC จำกัด | ช่องทาง<br>-  | วันส่งสินค้า<br>🖉 แก้ไข | มูลค่า<br>9,000 | สถานะ<br><u>รอโอน</u> | ชำระเงิน<br>ชำระครบ | I  |
| <u></u> 양 | ลูกค้า/คู่ค้า                                               |   | 2 🗌 วันนี้                                                        | SO-202009006<br>RC TIV D/O            | ร้านค้า บางเขน                    | ด้วแทนจำหน่าย | 🖉 แก้ไข                 | 6,000           | <u>รอโอน</u>          | รอช่าระ             | i  |
| 9         | การเงิน<br>เอกสาร                                           |   | 3 🗌 วันนี้                                                        | SO-202009005<br>RC TIV D/O            | -                                 | C Lazada      | 🖉 แก้ไข                 | 30,000          | <u>รอโอน</u>          | ชำระบางส่วน         | ł  |

### 4. เลือกขนาดใบแปะกล่องที่ต้องการ

| Σ | ZORT                          | Σ              |                            |                                    |                    |               |        | 0 🚢   | <b>A</b> 0 0 |      |
|---|-------------------------------|----------------|----------------------------|------------------------------------|--------------------|---------------|--------|-------|--------------|------|
|   |                               | รายการข        | พิมพ์ใบแปะจดเ              | หมาย/กล่อง : 1                     |                    | 8             | a      | สร้าง | สร้างอย่าง   | ง่าย |
|   | รายการขาย                     | จำนวน 24 รายกา | ขนาด                       | <ul> <li>A5</li> <li>A4</li> </ul> |                    |               |        |       |              |      |
|   | สร้างรายการขาย<br>ดูรายการขาย | 🔍 พิมพ์คำค้นทา |                            | ⊖ ซองจดหมาย<br>⊖ สติ๊กเกอร์ 4"x6"  |                    |               |        |       |              |      |
|   | บริการส่งสินค้า               | (1)            |                            | 🔿 ໃບແປະกล่องแบบย่อ                 |                    |               |        |       |              |      |
|   | รับคืนสินค้า<br>แพ็คสินค้า    | ทั้งหมด        |                            |                                    | <b>ພັ</b> ມໜີໃບແປ: | ะจดหมาย/กล่อง |        |       |              |      |
|   |                               | # 🗌 วันที่     | 5 1011 15                  | dini i                             | 020110             | JUAUAUMI      | มูลค่า | สถานะ | ชำระเงิน     |      |
|   |                               | 1 🔽 วันนี้     | SO-202009007<br>RC TTV D/O | บริษัท ABC จำกัด                   | -                  |               | 9,000  |       | ชำระครบ      | :    |
|   |                               | 2 🔲 วันนี้     | SO-202009006               | ร้านค้า บางเขน                     | ตัวแทนจำหน่าย      |               | 6,000  |       |              | :    |
|   |                               |                |                            |                                    |                    |               |        |       |              |      |

5. เมื่อกดพิมพ์ใบแปะจดหมาย/กล่อง เรียบร้อยแล้ว ระบบจะสร้างใบแปะกล่อง ตามภาพ

| 了 ร้านค้าตัวอย่าง |                                                                                                    |                                                                                                    |             |  |
|-------------------|----------------------------------------------------------------------------------------------------|----------------------------------------------------------------------------------------------------|-------------|--|
|                   |                                                                                                    |                                                                                                    |             |  |
|                   | พิมพ์ใบแปะจดหมาย/กล่อง                                                                                                    |                                                                                                    | การแสดงผล 🗸 |  |
|                   | <b>ชื่อและที่อยู่ผู้ส่ง</b><br>ร้านค้าตัวอย่าง<br>128/152 พญาไทพลาข่า ขึ้น 14 ถ.พญาไท แขวงหุ่งหญาไท เขา<br>โทรศัพท์: 0922529382 | สราชเหวี กรุงเทพมหานคร 10400                                                                               |             |  |
|                   | III IIII IIIIIIIIIIIIIIIIIIIIIIIIIIIII                                                                                          | <b>ชื่อและที่อยู่ผู้รับ</b><br>บริษัท ABC จำกัด<br>123 วัดขลอ บางกรวย นนทบุรี 11130<br>โทรศัพท์: 034567890 |             |  |

# ลูกค้า/คู่ค้า

# เพิ่มลูกค้า/คู่ค้าใหม่

เมื่อมีการสร้างรายการซื้อขายทุกครั้งข้อมูลลูกค้าและคู่ค้า จะถูกนำมาบันทึก ในระบบอัตโนมัติ แต่หากร้านค้าต้องการนำข้อมูลลูกค้าหรือคู่ค้าเข้าในสู่ระบบด้วยตนเอง สามารถทำได้ดังนี้

### 1. ไปที่ เมนู ลูกค้า/คู่ค้า เลือก ผู้ติดต่อ

| J ZORT                                 | Ξ  | 3 Flablingo                                             |                      |             |                        |                 | 3) 100 A 8 9        | lutamas |
|----------------------------------------|----|---------------------------------------------------------|----------------------|-------------|------------------------|-----------------|---------------------|---------|
| 💷 รายงาน<br>🖹 รายการขาย<br>🎰 รายการช้อ |    | <b>ผู้ติดต่อ</b><br>จำนวน 417 รายการ                    |                      |             |                        | นำเข้าไฟล์ (Exc | el) เพิ่มผู้ติดต่อใ | HJ      |
| —<br>— สินค้า                          |    | <ul> <li>พิมพ์ศาคินหา</li> <li>ทั้งหมด ลกค้า</li> </ul> | ค่ค้า + เพิ่มหมวดหม่ | ค้นหาขันสูง |                        |                 |                     |         |
| 25 ลูกคา/คูคา<br>ผู้ติดต่อ             |    | # 🗌 sнัа                                                | ชื่อ                 |             | เลขประจำตัวผู้เสียภาษี | เบอร์โทรศัพท์   | อีเมล               |         |
| กลุ่มลูกค้า                            |    | 1 🗌 -                                                   | คุณเจิน              |             |                        | -               | -                   | :       |
| ตัวแทนจำหน่าย                          |    | 2 🗆 -                                                   | คุณมีนา              |             | -                      | -               | -                   | :       |
| หน้าสั่งซื้อ                           |    | 3 🗌 -                                                   | นราวิชญ์ ใจดี        |             | -                      | 66985209063     | -                   | :       |
| เริ การเงิน                            |    | 4 🗆 -                                                   | คุณพีท               |             | -                      | 080-009-0000    | peat@demo.com       | :       |
| 🖾 เอกสาร                               |    | 5 🗌 -                                                   | นางสาวทิพวรรณ เลียลา |             | -                      | 66918524052     | -                   | :       |
| <u>د</u> المالي                        |    | 6 🗌 -                                                   | วรรณา ศิรินนท์       |             | -                      | 66895180775     | -                   | :       |
| ซะ ตงคา                                |    | 7 🗆 -                                                   | ปองพล ถนอมพิชัย      |             |                        | 66875312228     | -                   | 1       |
| 🖻 แพ็คเกจ                              |    | 8 🗆 -                                                   | สุรศักดิ์ ปราศัย     |             | -                      | 66934616662     | -                   | :       |
| 🖞 ZORT Marke                           | et | 9 🗆 -                                                   | น.ส.ศิริพร สาลี      |             |                        | 66974159226     | -                   | :       |

### วิธีการเพิ่ม ลูกค้า/คู่ค้า สามารถทำได้ 2 แบบ คือ

- 1. เพิ่ม ลูกค้า/คู่ค้า ครั้งละรายการ (เพิ่มลูกค้า/คู่ค้าใหม่)
- 2. เพิ่ม ลูกค้า/คู่ค้า จากไฟล์ Excel (นำเข้าไฟล์ Excel)

| <b>Z</b> ZORT           | 3 Flablingo                          |                        |              |                        |                 | 3 100 A 0 0        | Jutamas |
|-------------------------|--------------------------------------|------------------------|--------------|------------------------|-----------------|--------------------|---------|
| 💷 รายงาน<br>🖹 รายการขาย | <b>ຜູ້ຕົດຕ່ວ</b><br>ຈຳนวน 417 รายการ |                        |              |                        | นำเข้าไฟล์ (Exe | cel) ເพิ່ມຜູ້ຕົດຕ່ | อใหม่   |
|                         | Q พิมพ์คำค้นหา                       |                        | ค้นหาขั้นสูง |                        |                 |                    |         |
| 密 ลูกค้า/คู่ค้า         | <b>ทั้งหมด</b> ลูกค้า                | คู่ค้า + เพิ่มหมวดหมู่ |              |                        |                 |                    |         |
| ស្ត័គិលព់១              | # 🗌 รหัส                             | ชื่อ                   |              | เลขประจำตัวผู้เสียภาษี | เบอร์โทรศัพท์   | อีเมล              |         |
| กลุ่มลูกค้า             | 1 🗆 -                                | คุณเจิน                |              | -                      | 12              | -                  | :       |
| ตัวแทนจำหน่าย           | 2 🗌 -                                | คุณมีนา                |              | -                      | -               | -                  | :       |
| หน้าสั่งซื้อ            | 3 🗌 -                                | นราวิชญ์ ໃຈดี          |              | -                      | 66985209063     | -                  | :       |
|                         | 4 🗆 -                                | คุณพีท                 |              | -                      | 080-009-0000    | peat@demo.com      | :       |
| 🕾 เอกสาร                | 5 🗌 -                                | นางสาวทิพวรรณ เลียลา   |              | -                      | 66918524052     | ) <b>–</b>         | :       |
| @                       | 6 🗌 -                                | วรรณา ศิรินนท์         |              |                        | 66895180775     | -                  | :       |
|                         | 7 🗆 -                                | ปองพล ถนอมพิชัย        |              | -                      | 66875312228     | -                  | :       |
| 🖻 แพ๊คเกจ               | 8 🗆 -                                | สุรศักดิ์ ปราศัย       |              | -                      | 66934616662     | :. <del></del> .   | :       |
| 🖞 ZORT Marke            | 9 🗆 -                                | น.ส.ศิริพร สาลี        |              |                        | 66974159226     |                    | 1       |

 เพิ่ม ลูกค้า/คู่ค้า ครั้งละรายการ (เพิ่มลูกค้า/คู่ค้าใหม่) การเพิ่มลูกค้า/คู่ค้า ครั้งละ รายการมีรายละเอียดดังนี้

| 🗴 ZORT 🔳            |                    |                     |                                             | (3) 5,102 4 <sup>0</sup> C   O |                |
|---------------------|--------------------|---------------------|---------------------------------------------|--------------------------------|----------------|
|                     |                    | เพิ่มผู้ติดต่อให    | » ل                                         |                                |                |
| 🖮 รายงาน 🗸          | ผู้ติดต่อ          | 👼 Nāoda             |                                             | นำเข้าไฟล์ (Excel) เพิ่ม       | เผู้ติดต่อใหม่ |
| 🖹 รายการขาย 🗸       | จำนวน 4,246 รายการ | เลี้ พู่ต่อต่อ      |                                             |                                |                |
| 🖮 รายการชื่อ        |                    | กลุ่มลูกค้า         | ដៃរំរីកផ្ទុំអត្តកគ័ា 🗸 🗸                    |                                |                |
| 🖰 สินค้า 🗸          |                    | <b>5</b> मॅंब *     | C4252                                       |                                |                |
| 😤 ลูกค้า/คู่ค้า 🛛 🔿 | ทั้งหมด ลูกค้า     |                     |                                             |                                |                |
| ស្ត័គិគត់១          | # 🔲 sਸੱਕ           | ชื่อ *              |                                             | รศัพท์ อีเมล                   |                |
| กลุ่มลูกค้า         | 1 🗆 -              |                     | 🗆 กำหนดเลขผู้เสียภาษี, ชื่อสาขา, เลขที่สาขา | 29214                          | I              |
| ตัวแทนจำหน่าย       | 2 🗆 -              | Tog tiñerio         |                                             | 95663                          | :              |
| หน้าสั่งซื้อ        | 3 🗌 -              | าสฎ พูดดดอ          |                                             | 86556                          | 1              |
| 🕲 การเงิน 🗸 🗸       | 4 🗆 -              |                     | i.                                          |                                | I              |
| 🗐 เอกสาร 🗸          | 5 🗆 -              | 🛯 ดอมูลพูดด         |                                             | 79818                          | 1              |
| 🕸 ตั้งค่า 🗸 -       | 6 🗆 -              | เบอร์โทรศัพท์       | 025451133                                   | 16-0146                        | :              |
| 🖻 แพ็คเกจ           |                    | เบอร์โทรสัมท์มือถือ | 0919213443                                  | 14 4505                        |                |
| 🖞 ZORT Market       | / U -              | 1001111111110110    | 0013213443                                  | 14-4595                        |                |
|                     | • • • •            | เบอร์โทรสาร         | 025451133                                   | 24021                          |                |
|                     |                    | 2000                |                                             | 7450                           |                |
|                     | ··· O              | មដាង                | you@email.com                               | 7650                           |                |
|                     |                    | ที่อยู่             |                                             | 96955                          |                |
|                     |                    |                     |                                             | 53500                          |                |
|                     |                    |                     | ß                                           |                                |                |
|                     |                    | 🌏 สื่อออนไลน์       |                                             |                                |                |
|                     |                    | f Facebook          | https://www.facebook.com/xxx                |                                |                |
|                     |                    |                     |                                             |                                |                |
|                     |                    | CO LINE             | nttp://une.me/ti/p/xxx                      |                                |                |
|                     |                    | o Instagram         | https://www.instagram.com/xxx               |                                |                |
|                     |                    |                     |                                             |                                |                |
|                     |                    |                     | เป็นตื่อ                                    |                                |                |
|                     |                    |                     | Curim                                       |                                |                |

เพิ่ม ลูกค้า/คู่ค้า จากไฟล์ Excel (นำเข้าไฟล์ Excel)

การเพิ่มสินค้าจากไฟล์ Excel จะต้องดาวน์โหลด template จากระบบเพื่อนำเข้าข้อมูล สินค้าตามรูปแบบที่ระบบกำหนดเท่านั้น

| Σ   | ZORT          | Σ              |                    |                                            |        |                    | 100 🌲 😧 🛛 😫       |   |
|-----|---------------|----------------|--------------------|--------------------------------------------|--------|--------------------|-------------------|---|
| Ŀщ  |               | ผู้ติดต่อ      | นำเข้าผู้ติดต่อให  | ı.j                                        | 8      | ้ำเข้าไฟล์ (Excel) | เพิ่มผู้ติดต่อใหเ |   |
| Ê   |               | จำนวน 417 รายก | เลือกไฟล์ Excel (  | Choose File No file chosen                 |        |                    |                   |   |
|     |               | Q พิมพ์คำคับหา |                    | 🖹 ไฟล์ template สามารถ Download ได้ ที่นี่ |        |                    |                   |   |
| e   |               |                |                    |                                            |        |                    |                   |   |
| 양   | ลูกค้า/คู่ค้า | ทั้งหมด        |                    |                                            |        |                    |                   |   |
|     |               | # 🗆 sਸੱਕ       |                    |                                            | Uunn   | รศัพท์ ส           | วีเมล             |   |
|     | กลุ่มลูกค้า   | 1 🗆 -          | คุณเจิน            |                                            |        |                    |                   | : |
|     |               | 2 🗌 -          | คุณมีนา            |                                            |        | -                  |                   | : |
|     | หน้าสั่งซื้อ  | 3 🗌 -          | นราวิชญ์ ใจดี      |                                            | 669852 | 209063 -           |                   | : |
| \$  |               | 4 🗆 -          | คุณพีท             |                                            | 080-00 | 9-0000 p           | peat@demo.com     | : |
| 8   | เอกสาร        | 5 🗌 -          | นางสาวทิพวรรณ เลีย | ลา -                                       | 669185 | 524052             |                   | : |
| ~   |               | 6 🗌 -          | วรรณา ศิรินนท์     |                                            | 668951 | 180775             |                   | : |
| 102 | CIOFIT        | <br>7 🗆 -      | ปองพล ถนอมพิชัย    |                                            | 668753 | 312228             |                   | : |

### เอกสาร

### พิมพ์เอกสารต่างๆ

สามารถพิมพ์เอกสารต่างๆ เกี่ยวกับการซื้อขายได้ผ่านระบบ เช่น ใบกำกับภาษี หรือใบ เสนอราคา เป็นต้น โดยสามารถทำได้ดังนี้

1. เลือก รายการที่ต้องการพิมพ์เอกสาร (สามารถเลือกได้ทั้งรายการขายและรายการซื้อ)

| <b>∑</b> ZORT         |        | Σ                                      |                                     |                  |                                          |              | (I)    | 0            | <b>0</b>    |   |
|-----------------------|--------|----------------------------------------|-------------------------------------|------------------|------------------------------------------|--------------|--------|--------------|-------------|---|
| 💷 รายงาน<br>🖹 รายการเ | ער ארע | <b>รายการขาเ</b><br>จำนวน 24 รายการ, เ | <b>ป</b><br>มูลค่าทั้งหมด 1,071,050 | บาท              | น้ำเข้าไฟล์ (Excel) สร้าง สร้างอย่างง่าย |              |        |              |             |   |
| สร้างรายก             | ารขาย  | Q พิมพ์คำค้นหา                         |                                     | ค้า              |                                          |              |        |              |             |   |
| ดูรายการข             | าย     | รั้วหมด เรา                            | [                                   | 2015             |                                          |              |        |              |             |   |
| บริการส่งสิ           | นค้า   |                                        | LOL (3) SDO ISE (3)                 | d 1120           |                                          |              |        |              |             |   |
| รับคืนสินค่           |        | # 🗌 วันที่                             | รายการ                              | ลูกค้า           | ช่องทาง                                  | วันส่งสินค้า | มูลค่า | สถานะ        | ชำระเงิน    |   |
| แพ็คสินค้า            |        | 1 🗌 วันนี้                             | SO-202009007<br>RC TTV D/0          | บริษัท ABC จำกัด | -                                        | 🕼 แก้ไข      | 9,000  | <u>รอโอน</u> | ชำระครบ     | ÷ |
| 🖮 รายการชื่           | ไอ ~   | 2 🔲 วันนี้                             | SO-202009006                        | ร้านค้า บางเขน   | ตัวแทนจำหน่าย                            | 🖉 แก้ไข      | 6,000  | <u>รอโอน</u> | รอชำระ      | : |
| 🖽 สินค้า              |        |                                        | RC TTV 0/0                          |                  |                                          |              |        |              |             |   |
| 🕾 ลูกค้า/คู่ค         | จ้า ~  | 3 🗌 วันนี้                             | SO-202009005<br>RC TIV D/0          | -                | 🔵 Lazada                                 | 🕼 แก้ไข      | 30,000 | <u>รอโอน</u> | ชำระบางส่วน | 1 |
| 🕲 การเงิน             |        | 4 🔲 วันนี้                             | SO-202009004                        | บริษัท ABC จำกัด | ตัวแทนจำหน่าย                            | 🖉 uñle       | 28,500 | สำเร็จ       | ชำระครบ     | i |
| 🗄 เอกสาร              |        | 5 🗌 วันนี้                             | SO-202009003                        | คุณสมชาย         | -                                        | 🕼 แก้ไข      | 27,000 | สำเร็จ       | ชำระครบ     | 1 |
| 🗎 ប័ណ្ឌชី             |        |                                        | RC TTV D/O                          |                  |                                          |              |        |              |             |   |

#### 2. กด พิมพ์เอกสาร เลือก พิมพ์เอกสาร

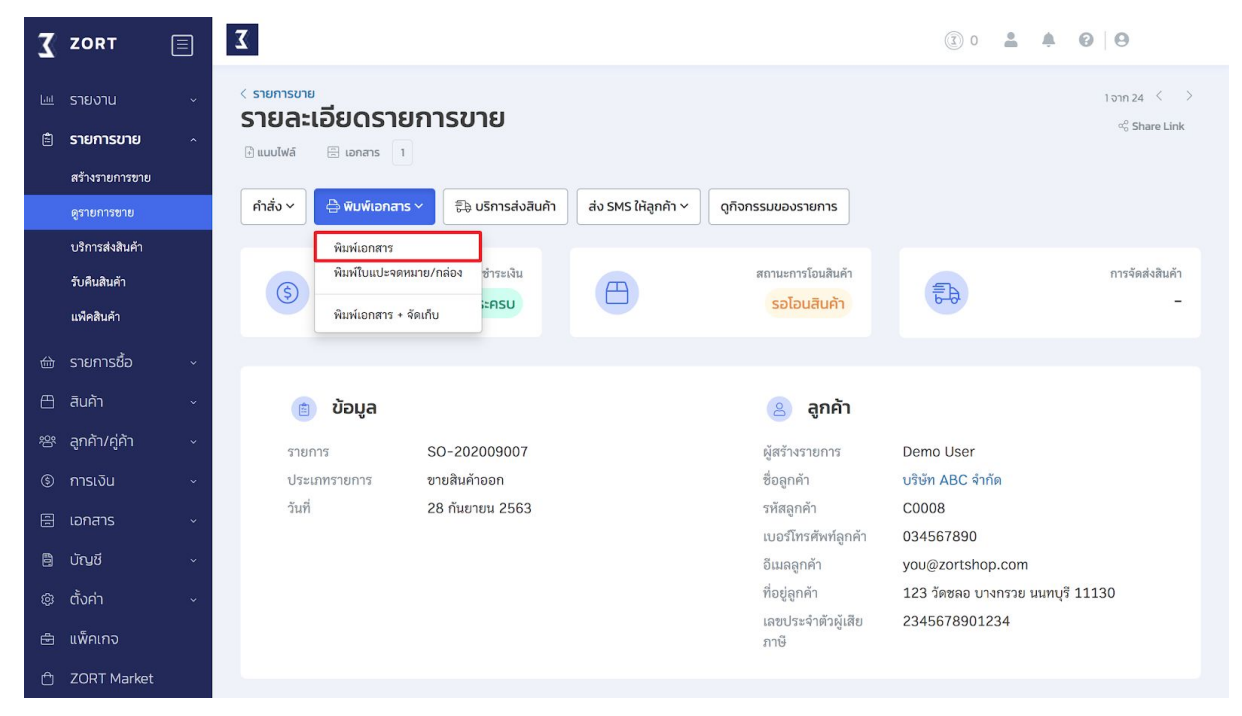

### 3. เลือกขนาดเอกสาร, รูปแบบ และหัวเอกสาร

|                                             |                                                  | 3 0       | <b>4 0 0</b>               |
|---------------------------------------------|--------------------------------------------------|-----------|----------------------------|
| 💷 รายงาน 🗸 🤇 รายการชาย _                    | ns 🛞                                             |           | 1 ə n 24 < >               |
| ອນາດ<br>ສະນະຄາງຊາຍ ົ້າ ແມນໄຟລ໌ ເອີ          |                                                  |           | ୍ଦ <sub>ତ</sub> Share Link |
| สร้างรายการขาย รูปแบบ                       | ฟอร์มใบกำกับภาษี                                 |           |                            |
| ดูรายการขาย คำสั่ง ~ 🖨                      |                                                  |           |                            |
| บริการส่งสินค้า                             | ໃນກຳກັບກາຍິ                                      |           |                            |
| รับคืนสินค้า                                | สามารถเว้นวรรค 2 ช่องเพื่อขึ้นบรรทัดใหม่ในเอกสาร | E         | การจัดส่งสินค้า            |
| แพ็คสินค้า                                  | 🗌 กำหนดหมายเลขรายการเอง                          | 6-0       | -                          |
| 🖮 รายการชื่อ                                |                                                  |           |                            |
| 🖽 ลินค้า 🛛 📋 <b>ບ້</b>                      | พิมพ์เอกสาร                                      |           |                            |
| <sup>ຂ</sup> ີ່ ອຸກຄ້າ/ຄູ່ຄ້າ ັ ຣາຍກາຣ SO-2 | 02009007 ผู้สร้างรายการ                          | Demo User |                            |

 กด พิมพ์เอกสาร จะปรากฎเอกสารตามภาพด้านล่างนี้ ซึ่งสามารถพิมพ์เอกสารหรือส่ง อีเมลให้กับลูกค้าได้จากหน้านี้

| 🔀 ร้านค้าตัวอย่าง |                                                                                                    |                                                                                                    |            |                |                      |              |   |  |
|-------------------|----------------------------------------------------------------------------------------------------|----------------------------------------------------------------------------------------------------|------------|----------------|----------------------|--------------|---|--|
|                   |                                                                                                    |                                                                                                    |            |                |                      | Share Link   | ) |  |
|                   | พิมพ์เอกสาร                                                                                                    |                                                                                                    | ຈັດເກົ     | มเอกสาร        | ส่งอีเมล             | การแสดงผล 👻  |   |  |
|                   | <b>ร้านค้าตัวอย่าง</b><br>พื่อยู่: 128/152 พญาไทพลาซ่า ขั้<br>กรุงเทพมหานคร 10400<br>ไพรศัพท์: 0922529382 อีเมล: d                                                                                                    | <b>ร้านค้าดัวอย่าง</b><br>ที่อยู่: 128/152 พญาโทพลาซ่า ขั้น 14 ณ.พญาโท แขวงทุ่งพญาโท เขตราชเทวี วันที่ : 28 กันบายน 2563<br>กรุงเทพมหานคร 10400<br>โทษศัพท์: 0922529882 อีเมต: demo211238@zortout.com เลขที่เอกสาร: : SO-202009007 |            |                |                      |              |   |  |
|                   | รหัสดูกล้า: C0008 เลขประจำตัวผู้เสียภาษี: 2345678901234<br>นามดูกล้า: บริษัท ABC จำกัด<br>ชื่อสาขา: สาขาที่:<br>ที่อยู่: 123 วัดขอ บางกรวย นนทบุรี 11130<br>โทรศัพท์: 034567890 โทรสาร:<br>ปีอธิล: อีบเละ เหมนตามๆปะกว com |                                                                                                    |            |                |                      |              |   |  |
|                   | # รหัสสินค้า                                                                                                    | ชื่อสินค้า                                                                                                    | จำนวน      | ราคา/หน่วย     | ส่ว <mark>นลด</mark> | จำนวนเงิน    |   |  |
|                   | 1 P0001-2 เสื้อ(/                                                                                                    | N)                                                                                                    | 15 ตัว     | 600.00         |                      | 9,000.00     |   |  |
|                   | สินค้าทั้งหมด 15 หน่วย<br>(เก้าพันบาทถ้วน)                                                                                                    |                                                                                                    |            | รวม            |                      | 9,000.00 บาท |   |  |
|                   |                                                                                                    |                                                                                                    |            | มูลค่ารวมสุทธิ |                      | 9,000.00 บาท |   |  |
|                   |                                                                                                    |                                                                                                    |            |                |                      |              |   |  |
|                   | ผู้รับสินค้า                                                                                                    | ผู้ส่งสินค้า                                                                                                    | ผู้รับเงิน |                |                      | มู้อนุมัติ   |   |  |
|                   | วันที่                                                                                                    | วันที่                                                                                                    | วันที่     |                | วันที่               |              |   |  |

### ตัวอย่างใบเสร็จรับเงินแบบย่อ

| 3 ร้านค้าตัวอย่าง |             |                                                                                                    |
|-------------------|-------------|----------------------------------------------------------------------------------------------------|
|                   |             |                                                                                                    |
|                   |             | <ul> <li>∽<sup>0</sup> Share Link</li> </ul>                                                                                                    |
|                   | พิมพ์เอกสาร | 🗄 จัดเก็บเอกสาร) 🖾 ส่งอีเมล 🛛 การแสดงผล 🗸                                                                                                    |
|                   |             | ในเสร็จรับเจ้น<br>รักษ์ก็ตัวอย่าง<br>ที่อยู่: 128/152 พยุญาโพทธาร่า ขึ้น 14. ภพุญาโท<br>แหวงทุ่งพญาโท เหตราชเหวี กรุเมพอมกานกร<br>10400<br>โทรฟรัพ: 6922523382, อีแต:<br>demo211238gezottout.com<br>50-20209007<br>28 กันยายน 2563<br>เนื้อ(M) 15x60.00 9,000.00 |

# ตัวแทนจำหน่าย

## เพิ่มตัวแทนจำหน่าย

เมื่อต้องการเริ่มต้นใช้งานระบบตัวแทนจำหน่าย จะต้องเพิ่มข้อมูลเกี่ยวกับ ตัวแทน จำหน่ายลงในระบบก่อน ซึ่งสามารถทำได้ดังนี้

### 1. ไปที่เมนู ลูกค้า/คู่ค้า เลือก ตัวแทนจำหน่าย

| <b>Z</b> ZORT                                    |                  | Σ                                                                            |                                                     | (1) 0 (1)                 | 9             |
|--------------------------------------------------|------------------|------------------------------------------------------------------------------|-----------------------------------------------------|---------------------------|---------------|
| 🏼 รายงาน<br>🖹 รายการข<br>🕁 รายการชื้<br>📇 สินค้า | ~<br>าย ~<br>อ ~ | <b>ຕັວແກບຈຳหน่าย</b><br>ຈຳນວน 2 รายการ   คอมมิชชื่น   รูปแบ<br>Q หมพ์ศาศัมหา | <b>บคอมมิชชั่น</b><br>คัมหาขั้นสูง                  | ี่นำเข้าไฟล์ (Excel) เพื่ | ມຕັວແກບໃหມ່   |
| 🕾 ลูกค้า/คู่ค่                                   | 'n ^             | # 🗆 ชื่อ                                                                     | เบอร์โทรศัพท์                                       | อีเมล                     |               |
| ผู้ติดต่อ                                        |                  | 1 🔲 ตัวแทนจำหน่าย 2                                                          | 0812345678                                          | you@zortshop.com          | 1             |
| กลุ่มลูกค้า                                      |                  | 2 🔲 ตัวแทนจำหน่าย 1                                                          | 0812345678                                          | you@zortshop.com          |               |
| ตัวแทนจำห                                        | น่าย             |                                                                              |                                                     |                           |               |
| หน้าสั่งซื้อ                                     |                  | 1                                                                            |                                                     | จำนวน 2 รายการ   จำนวเ    | มต่อหน้า 20 🗸 |
| 🕲 การเงิน                                        |                  | Export to Excel                                                              |                                                     |                           |               |
| 🗄 เอกสาร                                         |                  |                                                                              |                                                     |                           |               |
| 🗎 บัญชี                                          |                  |                                                                              | Copyright © 2020 ZORTOUT Co.,Ltd. All rights reserv | ved. POS Log SMS Log      |               |
| 🕸 ตั้งค่า                                        |                  |                                                                              | www.zortout.com                                     |                           |               |

วิธีการเพิ่มตัวแทนจำหน่าย สามารถทำได้ 2 แบบ คือ

- 1. เพิ่มตัวแทนจำหน่ายครั้งละรายการ (เพิ่มตัวแทนใหม่)
- 2. เพิ่มตัวแทนจำหน่ายจากไฟล์ Excel (นำเข้าไฟล์ Excel)

| 3  | ZORT                                        | Σ                                                                              |                                                   | (1) 0                  | 9                  |
|----|---------------------------------------------|--------------------------------------------------------------------------------|---------------------------------------------------|------------------------|--------------------|
|    | รายงาน<br>รายการขาย<br>รายการชื้อ<br>สินค้า | <b>ຕັວແກບຈຳหน่าย</b><br>ຈຳນວນ 2 ຣາຍຄາຣ   ຄອນມີชชั่น   ຣູປແບບຄ<br>Q ຄົນກໍຄຳຄັນກ | อมมีชชื่น<br>คันหาขึ้นสูง                         | ป้าเข้าไฟล์ (Excel) เข | 1<br>พีมตัวแทนใหม่ |
| 뿅  | ลูกค้า/คู่ค้า                               | # 🗆 ชื่อ                                                                       | เบอร์โทรศัพท์                                     | อีเมล                  |                    |
|    | ผู้ติดต่อ                                   | 1 🔲 ตัวแทนจำหน่าย 2                                                            | 0812345678                                        | you@zortshop.com       | :                  |
|    | กลุ่มลูกค้า                                 | 2 🔲 ตัวแทนจำหน่าย 1                                                            | 0812345678                                        | you@zortshop.com       | :                  |
|    | ตัวแทนจำหน่าย                               |                                                                                |                                                   |                        |                    |
|    | หน้าสั่งซื้อ                                | 1                                                                              |                                                   | จำนวน 2 รายการ   จำนว  | นต่อหน้า 20 🗸      |
| \$ | การเงิน                                     | Export to Excel                                                                |                                                   |                        |                    |
|    | เอกสาร                                      |                                                                                |                                                   |                        |                    |
| 8  | ប័ណ្ឌវ                                      |                                                                                | Copyright © 2020 ZORTOUT Co.,Ltd. All rights rese | rved. POS Log SMS Log  |                    |
| ¢  | ตั้งค่า                                     |                                                                                | www.zortout.com                                   |                        |                    |

1. เพิ่มตัวแทนจำหน่ายครั้งละรายการ (เพิ่มตัวแทนใหม่) มีรายละเอียดดังนี้

| 3          | ZORT          | Σ               |               |                                                          |           | 3 0 4 4 0                | θ           |
|------------|---------------|-----------------|---------------|----------------------------------------------------------|-----------|--------------------------|-------------|
| -          |               |                 | เพิ่มตัวแทนจำ | เหน่ายใหม่                                               | 8         | _                        |             |
| <u>iii</u> |               | ตัวแทนจำ        | ชื่อตัวแทน    | ตัวแทบอำหาไวย 3                                          |           | ใวเข้าไฟล์ (Evcol) เป็น  | ตัวแตนใหม่  |
|            | รายการชื้อ    | จำนวน 2 รายการ  | จำหน่าย *     |                                                          |           |                          | cisariatins |
| 8          |               | 🔍 พืมพ์คำค้นหา  | เบอร์โทรศัพท์ | 0809997777                                               |           |                          |             |
| 瓷          | ลูกค้า/คู่ค้า |                 | อีเมล         | three@demo.com                                           |           |                          |             |
|            | ผู้ติดต่อ     | # U 80          | d             |                                                          |           | Dzortshop.com            |             |
|            | กลุ่มลูกค้า   | 2 🗌 ตัวแทนะ     | ทอยู          | 123/123 ถ.พญาไท เขตราชเทวี กรุงเทพ 10400                 |           | Jzortshop.com            | :           |
|            |               |                 |               |                                                          | 10        |                          |             |
|            | หน้าสั่งซื้อ  | 1               |               |                                                          | กีด       | จำนวน 2 รายการ   จำนวนต่ | อหน้า 20 🗸  |
| \$         |               | Export to Excel |               |                                                          |           |                          |             |
| 66         |               |                 |               |                                                          |           |                          |             |
| ß          |               |                 |               | Copyright © 2020 ZORTOUT Co.,Ltd. All rights reserved. P | OS Log St | 4S Log                   |             |
| ŵ          |               |                 |               | www.zortoaccom                                           |           |                          |             |

2. เพิ่มตัวแทนจำหน่ายจากไฟล์ Excel (นำเข้าไฟล์ Excel)

การเพิ่มตัวแทนจากไฟล์ Excel ต้องดาวน์โหลด Template จากระบบเพื่อนำเข้า ข้อมูลตัวแทนตามรูปแบบที่ระบบกำหนดเท่านั้น

| Σ   | ZORT          | Σ                         |                                                        | (3)             | 0 <b>2 4 0 0</b>                     |
|-----|---------------|---------------------------|--------------------------------------------------------|-----------------|--------------------------------------|
| Ť.u |               | นำเข้าตัวแทน              | เจำหน่ายใหม่                                           | 8               |                                      |
|     | รายการขาย     | ตัวแทนจ๊า เลือกไฟล์ Excel | Choose File No file chosen                             | ມຳເບ້າໄຟລ໌      | (Excel) ເພັ່ມຕັວແກນໃหມ່              |
| ⇔   |               | จำนวน 2 รายการ            | ปี ไฟล์ template สายารถ Download ได้ ที่นี่            | _               |                                      |
| e   |               | 🔍 พิมพ์คำค้นหา            |                                                        |                 |                                      |
| **  | ลูกค้า/คู่ค้า | # 🗌 ซื่อ                  |                                                        |                 |                                      |
|     | ผู้ติดต่อ     | 1 🗆 ตัวแทนะ               |                                                        | Dzortshon       | com :                                |
|     | กลุ่มลูกค้า   | 2                         | 0912245679                                             | vou@zortshop.   | com :                                |
|     |               |                           | 0012343010                                             | you@zortsnop.   | :                                    |
|     | หน้าสั่งซื้อ  | 1                         |                                                        |                 | จำนวน 2 รายการ   จำนวนต่อหน้า 🛛 20 🗸 |
| \$  |               | Export to Excel           |                                                        |                 |                                      |
|     |               |                           |                                                        |                 |                                      |
| 8   |               |                           | Copyright © 2020 ZORTOUT Co.,Ltd. All rights reserved. | POS Log SMS Log |                                      |
| ŵ   |               |                           | www.zortout.com                                        |                 |                                      |

# สร้างหน้าสั่งซื้อ

เมื่อต้องการแชร์ข้อมูลสต๊อกให้กับตัวแทนจำหน่าย เพื่อเซ็คสต๊อก สั่งจอง และซื้อ ผ่านหน้าระบบ จะต้องสร้างหน้าสั่งซื้อให้กับตัวแทนจำหน่าย โดยสามารถกำหนด ข้อมูลที่ต้องการให้ตัวแทนจำหน่ายเห็นได้

### 1. ไปที่เมนู ลูกค้า/คู่ค้า เลือก หน้าสั่งซื้อ

| 2. 1       | 2. กด เพิ่มหน้าสั่งซื้อ |   |                                                                                       |  |  |  |  |  |  |  |
|------------|-------------------------|---|---------------------------------------------------------------------------------------|--|--|--|--|--|--|--|
| 3          | ZORT                    |   | 3                                                                                     |  |  |  |  |  |  |  |
| <u>601</u> | รายงาน                  | ~ |                                                                                       |  |  |  |  |  |  |  |
| Ê          | รายการขาย               | ~ | หน้าสั่งซื้อ                                                                          |  |  |  |  |  |  |  |
| 硷          | รายการชื้อ              | ~ | จำนวน 0 รายการ                                                                        |  |  |  |  |  |  |  |
| ≞          | สินค้า                  | ~ | Q พิมพ์ศำคันหา                                                                        |  |  |  |  |  |  |  |
| 뿅          | ลูกค้า/คู่ค้า           | ^ | ะ ชื่อ ส่วนลดตั้งตับ                                                                  |  |  |  |  |  |  |  |
|            | ผู้ติดต่อ               |   |                                                                                       |  |  |  |  |  |  |  |
|            | กลุ่มลูกค้า             |   |                                                                                       |  |  |  |  |  |  |  |
|            | ตัวแทนจำหน่าย           |   |                                                                                       |  |  |  |  |  |  |  |
|            | หน้าสั่งซื้อ            |   | ( <del>)</del>                                                                        |  |  |  |  |  |  |  |
| \$         | การเงิน                 | ~ | เพิ่ม หน้าสิ่งซื้อได้ที่นี่<br>เพื่อสร้างหน้าสั่งชื้อ (E-cataloo) ได้กับตัวแทน/ลูกค้า |  |  |  |  |  |  |  |
|            | เอกสาร                  | ~ |                                                                                       |  |  |  |  |  |  |  |
| ß          | บัญชี                   | ~ |                                                                                       |  |  |  |  |  |  |  |

- 3.กำหนดค่าหน้าสั่งซื้อ
- ตั้งชื่อ แนะนำให้ตั้งเพื่อง่ายต่อการจดจำ
- กำหนดส่วนลดตั้งต้นสำหรับตัวแทนจำหน่ายที่ได้รับหน้าสั่งซื้อนี้
- กำหนดรายละเอียดอื่นๆ และกด บันทึก

| Z ZOF                   | ۶T           | Σ              | เพิ่มหน้าสั่งซื้  |                                                                         |       | (1) 0 2 4 6 6                        |
|-------------------------|--------------|----------------|-------------------|-------------------------------------------------------------------------|-------|--------------------------------------|
| Liii รายง<br>ติ รายก    | าน<br>ารขาย  | หน้าสั่งซื้อ   | ຽປແບບ             | ทั่วไป                                                                  |       | เพิ่มหน้าสั่งชื่อ                    |
| 🕁 รายก                  |              | จำนวน 0 รายการ | ชื่อ *            | ตัวแทน Level 1                                                          |       |                                      |
| 🕀 สินค้า<br>2004 ลูกค้า | า<br>1/ค่ค้า |                | ส่วนลดตั้งต้น     | 10.00%                                                                  |       |                                      |
|                         |              | # ชื่อ         |                   | สามารถใส่ส่วนลดเป็น % ได้ โดยพิมพ์ "%" ไว้หลังจำนวน                     |       |                                      |
| ญพพพ<br>กลุ่มลูเ        |              |                | ประเภทภาษี        | ไม่มีภาษี 🗸                                                             |       |                                      |
| ຫັວແກ                   |              |                | สินค้าในคลัง/สาทา | ทั้งหนด                                                                 |       |                                      |
| หน้าสั่ง                |              |                |                   |                                                                         |       |                                      |
| (ด) การเงื              |              |                | หมวดหมู่          | 🗋 กำหนดหมวดหมู่สินค้า                                                   |       |                                      |
| 🗟 เอกส                  |              |                | ตัวแทนจำหน่าย     | สำหรับตัวแทนจำหน่ายเท่านั้น                                             |       |                                      |
| 🖹 ប័ណទី                 |              |                | ระບຸດ້ວແກນຈຳหน่าย | ไม่ระบุ เลือกด้วแทน                                                     |       | จำนวน 0 รายการ   จำนวนต่อหน้า 🛛 20 💙 |
| 🐵 ตั้งค่า               |              |                | กำหนดการใช้งาน    | สินค้าพร้อมขายติดลบได้<br>แนะไปร่างรับการสี่สี่วสินค้าแน่น Bro-order    |       |                                      |
| 🖻 แพ็คเ                 |              |                |                   | <ul> <li>ลือคราคาขาย</li> </ul>                                         |       |                                      |
| 🖰 ZORT                  |              |                | การแจ้งเตือน      | <ul> <li>ผู้ใช้งานที่มีสิทธิ์หน้ารายการชาย</li> <li>กำหนดเอง</li> </ul> | i Log |                                      |
|                         |              |                | การแสดงผล         | 🗆 แสดงราคาสินค้า                                                        |       |                                      |
|                         |              |                |                   | 🗆 แสดงเฉพาะที่มีสินค้า                                                  |       |                                      |
|                         |              |                |                   | <ul> <li>แสดงจำนวนสินคำ</li> <li>แยกหนวดหม่สินค้า</li> </ul>            |       |                                      |
|                         |              |                |                   | <ul> <li>เอากมารถกรูงและ</li> <li>ตัวแทน/ลูกค้าสั่งซื้อได้</li> </ul>   |       |                                      |
|                         |              |                |                   | 🗆 แสดงข้อมูลจัดส่งสินค้า                                                |       |                                      |
|                         |              |                |                   | แสดงข้อมูลตัวแทนที่ข้อมูลผู้ส่งสินค้า                                   |       |                                      |
|                         |              |                |                   | บันทึก                                                                  |       |                                      |

0 **2 0 0** 

เพิ่มหน้าสั่งซื้อ

จำนวน 0 รายการ | จำนวนต่อหน้า 🛛 20 🗸

หลังจากกดบันทึกแล้ว จะสังเกตว่ามี Link ของตัวแทนจำหน่ายที่เพิ่มขึ้นมา ซึ่งสามารถ ส่ง Link นี้ให้กับตัวแทนจำหน่ายที่ต้องการได้เลย

| 3                         | ZORT                                                                        | Σ                                                                             | (1) 0 2 4                                                              |
|---------------------------|-----------------------------------------------------------------------------|-------------------------------------------------------------------------------|------------------------------------------------------------------------|
|                           | ! รายงาน<br>รายการขาย<br>รายการชื่อ<br>สินค้า                               | หน้าสั่งชื้อ           จำนวน 1 รายการ           Q. พิมพ์คำคันทา               | เพิ่มหน้าสั่งชื่อ                                                      |
| ප                         | ะ ลูกค้า/คู่ค้า                                                             | # ชื่อ                                                                        | ส่วนลดตั้งต้ม                                                          |
|                           | ผู้ติดต่อ<br>กลุ่มลูกค้า                                                    | 1 ตัวแทน Level 1 🔗 กัดลอก<br>Link: http://demo464323.zortout.com/dp4/bpm5ohym | 10.00% :                                                               |
|                           | ตวแทนจาหนาย<br>หน้าสั่งซื้อ                                                 | 1                                                                             | จำนวน 1 รายการ   จำนวนต่อหน้า 🛛 🛛 🗸                                    |
| ۵<br>19<br>10<br>10<br>10 | ) การเงิน<br>  เอกสาร<br>  บัณชี<br>  ตั้งค่า<br>  แพ็คเกจ<br>  ZORT Market | Copyright © 2020                                                              | ZORTOUT CoLtd. All rights reserved. POS Log SMS Log<br>www.zorfout.com |

## ตัวอย่าง หน้าสั่งซื้อที่ตัวแทนจำหน่ายจะเห็นจาก Link ที่ส่งให้

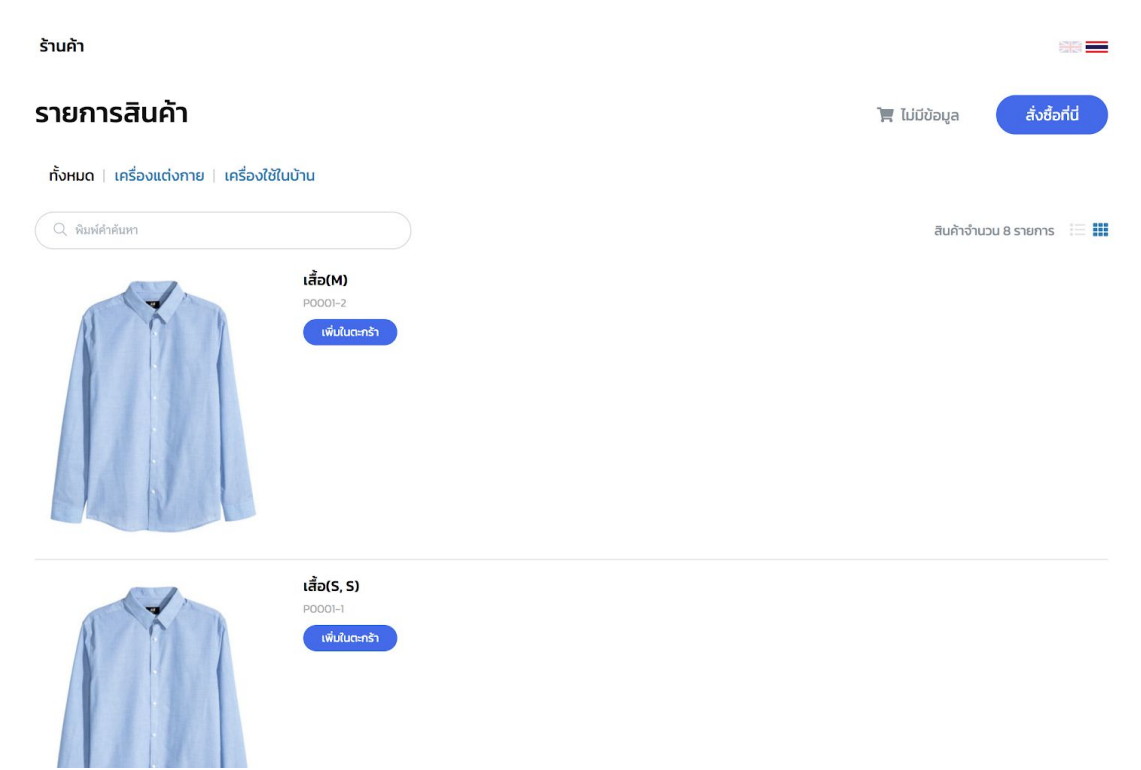

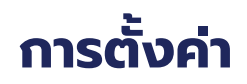

# ตั้งค่าทั่วไป

1. ไปที่เมนู ตั้งค่า เลือก บริษัท/ร้านค้า

| Z ZORT                              |        | Σ                   |                             |                 |                        |
|-------------------------------------|--------|---------------------|-----------------------------|-----------------|------------------------|
| 🔟 รายงาน                            | ~      | ข้อมูลบริษัท/ร้าเ   | นค้า                        |                 |                        |
| รายการขาย                           | ~<br>~ | บริษัท / ร้านค้า    | บริษัท / ร้านค้า            |                 |                        |
| 🖰 สินค้า                            | ÷      | ตั้งค่าโปรแกรม      | 🔳 ข้อมูลบริษัท              | /ร้านค้า        |                        |
| 窓 ลูกค้า/คู่ค้า                     | ~      | ตั้งค่าเอกสาร       | บริษัท/ร้านค้า              | ร้านค้าตัวอย่าง | รูปโลโก้บริษัท/ร้านค้า |
|                                     | ~      | ตั้งค่า SMS         | เลขผู้เสียภาษี              | 1103049044488   |                        |
| 🗄 เอกสาร<br>🛱 นัณชี                 | ×<br>v | ตั้งค่าการชำระเงิน  | ສັດສາຫານດັດ                 |                 |                        |
| © ตั้งค่า                           | ^      | ตั้งค่าบัญชีธนาคาร  | 008101981                   |                 |                        |
| ข้อมูลส่วนตัว                       |        | รีเซ็ตข้อมูลทั้งหมด | เลขที่สาขาหลัก              | BR001           |                        |
| บริษัท/ร้านค้า                      |        |                     | ที่อยู่                     |                 |                        |
| ผู้ใช้งาน<br>สิทธิ์การใช้งาน        |        |                     | บริษัท/ร้านค้า<br>(English) |                 |                        |
| การแจ้งเตือน<br>เชื่อมต่อบริการอื่า | ц      |                     | ชื่อสาขาหลัก (English)      |                 |                        |
| 🖻 แพ็คเกจ                           |        |                     | ที่อยู่ (English)           |                 |                        |
| Ĉ ZORT Market                       | t      |                     | 🔋 ข้อมูลติดต่อ              |                 |                        |

การตั้งค่าในหน้านี้จะสามารถ ตั้งค่าได้ 8 ส่วนหลัก คือ

1. บริษัท/ร้านค้า

ใช้ตั้งค่าข้อมูลบริษัทหรือร้านค้า เพื่อเป็นข้อมูลลงในเอกสารต่างๆ ที่ออกจากระบบ เช่น ใบกำกับภาษี เป็นต้น

2. ตั้งค่าโปรแกรม

ใช้ตั้งค่าระบบต่างๆ เช่น วิธีการคำนวณกำ ไร, วิธีการคำนวณต้นทุน เป็นต้น (ค่าเริ่มต้นเป็นการตั้งค่ามาตรฐานจากระบบ)

3. ตั้งค่าเอกสาร

ใช้ตั้งค่าเอกสารต่างๆ ในระบบ เช่น เลขรายการแต่ละรายการ เป็นต้น (ค่าเริ่มต้นเป็นการตั้งค่ามาตรฐานจากระบบ)

- ตั้งค่าช่องทางการจัดส่ง สามารถกำหนดช่องทางการจัดส่งสินค้า ให้เป็นค่าเริ่มต้นได้
- 5. ตั้งค่า SMS

สามารถกำหนดข้อความอัตโนมัติส่งเป็น SMS หาลูกค้าได้จากระบบ เช่น ยืนยันการสั่ง ซื้อ หรือแจ้งเลขพัสดุ เป็นต้น

6. ตั้งค่าการชำระเงิน

สามารถสมัครใช้บริการรับชำระเงินผ่านระบบได้จากหน้านี้ หลังจากสมัครบริการสำเร็จ

ลูกค้าจะสามารถชำระเงินผ่าน Link ที่ร้านค้าส่งให้ได้ทันที

7. ตั้งค่าบัญชีธนาคาร

ถ้าหากร้านค้าต้องการใช้บริการขนส่งแบบเก็บเงินปลายทาง สามารถส่งข้อมูลธนาคาร เพื่อสมัครใช้บริษัทได้จากหน้านี้

8. รีเซ็ตข้อมูลทั้งหมด

สามารถล้างข้อมูลในระบบได้จากเมนูนี้ โดยข้อมูลที่ถูกลบจะได้แก่ ข้อมูลสินค้า ผู้ ติดต่อและรายการซื้อและรายการขายทั้งหมด (เฉพาะผู้ใช้หลักเท่านั้นจึงสามารถใช้งานเมนูนี้ได้)

# ตั้งค่าผู้ใช้งาน

สำหรับร้านค้าที่มีพนักงานหลายคน หรือหลายตำแหน่งมาช่วยบริหารจัดการ ร้านค้าสามารถตั้งค่าสิทธิ์การใช้งานและอีเมลผู้ใช้งาน ให้เหมาะสมกับการใช้งาน ของแต่ละตำแหน่งได้

- การตั้งค่าสิทธิ์การใช้งาน

การตั้งค่าผู้ใช้งาน เริ่มต้นจากการตั้งสิทธิ์ผู้ใช้งานฝ่ายต่างๆ ซึ่งจะสามารถกำหนดให้ แต่ละฝ่ายเห็นข้อมูล และสามารถเห็นฟังก์ชั่นตามการใช้งานของตนเองได้

### 1. ไปที่เมนูตั้งค่า เลือก สิทธิ์การใช้งาน

### 2. กด เพิ่มสิทธิ์การใช้งานใหม่

| Z                | ZORT                              |    | Σ                                        |                                                                        | <ul> <li>0 <sup>1</sup>/<sub>2</sub></li> <li>0 <sup>1</sup>/<sub>2</sub></li> </ul> |
|------------------|-----------------------------------|----|------------------------------------------|------------------------------------------------------------------------|--------------------------------------------------------------------------------------|
| 1<br>1<br>1<br>1 | รายงาน<br>รายการขาย<br>รายการชื้อ |    | <b>สิทธิ์การใช้งาน</b><br>จำนวน 3 รายการ |                                                                        | 2 เพิ่มลิทธิ์การใช้งานใหม่                                                           |
| ≞                | สินค้า                            |    | ชื่อสิทธิ์การใช้งาน                      |                                                                        |                                                                                      |
| 양                | ลูกค้า/คู่ค้า                     |    | Admin                                    |                                                                        | แก้ไข                                                                                |
| \$               | การเงิน                           |    | ฝ่ายชาย                                  |                                                                        | แก้ไข                                                                                |
|                  | เอกสาร                            |    | ฝ่ายจัดซื้อ                              |                                                                        | แก้ไข                                                                                |
| 8                | ប័ស្ទឌី                           |    | 1                                        |                                                                        | จำนวน 3 รายการ   จำนวนต่อหน้า 🛛 20 🗸 🗸                                               |
| ۵                | ตั้งค่า                           |    |                                          |                                                                        |                                                                                      |
|                  | ข้อมูลส่วนตัว                     |    |                                          | Copyright © 2020 ZORTOUT Co.,Ltd. All rights reserved. POS Log SMS Log |                                                                                      |
|                  | บริษัท/ร้านค้า                    |    |                                          | www.zortout.com                                                        |                                                                                      |
|                  | ผู้ใช้งาน                         | _( |                                          |                                                                        |                                                                                      |
|                  | สิทธิ์การใช้งาน                   |    |                                          |                                                                        |                                                                                      |
|                  | การแจงเตอน<br>เชื่อมต่อบริการอื่น |    |                                          |                                                                        |                                                                                      |
| ÷                | แพ็คเกจ                           |    |                                          |                                                                        |                                                                                      |
| Û                | ZORT Market                       |    |                                          |                                                                        |                                                                                      |

3. ตั้งชื่อสิทธิ์ผู้ใช้งาน, กำหนดสิทธิ์ในส่วนที่อนุญาตให้ใช้งานได้ และกด บันทึก

| Σ          | ZORT                        | Ξ | Σ                                                   |         |           |                    |                   | 3 0 💄 🌲                    | 00     |
|------------|-----------------------------|---|-----------------------------------------------------|---------|-----------|--------------------|-------------------|----------------------------|--------|
| <u>Lui</u> | รายงาน                      |   | < <sup>สุทธ์การใช้งาน</sup><br>เพิ่มสิทธิ์การใช้งาน |         |           |                    |                   |                            |        |
| Ê          | รายการขาย                   |   |                                                     |         |           |                    |                   |                            |        |
| ⇔          | รายการชื้อ                  |   | ชื่อสิทธิ์การใช้งาน*                                | ฝ่ายขาย | 12        |                    |                   |                            |        |
| ₿          | สินค้า                      |   |                                                     |         |           |                    |                   |                            |        |
| 뿅          | ลูกค้า/คู่ค้า               |   | หน้ารายงาน                                          | 🔘 ไม่มี | 🔿 ทั้งหมด |                    |                   |                            |        |
| \$         | การเงิน                     |   | รายการขาย                                           | 🔘 ไม่มี | 🔿 ทั้งหมด | 🔿 ดูรายการเท่านั้น |                   |                            |        |
| 6          | เอกสาร                      |   | รายการซื้อ                                          | 🔘 ไม่มี | 🔾 ทั้งหมด | 🔿 ดูรายการเท่านั้น |                   |                            |        |
| 8          | บัญชี                       |   | หน้าสินค้าและหมวดหมู่                               | 🔘 ໄມ່ນີ | 🔿 ทั้งหมด | 🔿 ดูข้อมูลเท่านั้น |                   |                            |        |
| ٢          | ตั้งค่า                     |   | หน้าคลังสินค้า                                      | 🔘 ไม่มี | 🔿 ทั้งหมด | 🔿 ບາงส่วน          |                   |                            |        |
|            | ข้อมูลส่วนตัว               |   | หน้าผู้ติดต่อ                                       | 🔘 ไม่มี | 🔿 ทั้งหมด | 🔿 ดูข้อมูลเท่านั้น |                   |                            |        |
|            | บริษัท/ร้านค้า              |   | การเงินพื้นฐาน                                      | 🔘 ไม่มี | O ทั้งหมด | 🔿 รายได้เท่านั้น   | 🔿 รายจ่ายเท่านั้น | 🔿 รายได้และรายจ่ายเท่านั้น |        |
|            | ผูเขงาน<br>สิทธิ์ การใช้งาน |   | ตั้งค่าระบบขายหน้าร้าน                              | 💿 ไม่มี | 🔿 ทั้งหมด |                    |                   |                            |        |
|            | การแจ้งเตือน                |   | ตั้งค่า                                             | 🔘 ໃນ່ນີ | 🔿 ทั้งหมด | ⊖ บางส่วน          |                   |                            |        |
|            | เชื่อมต่อบริการอื่น         |   |                                                     |         |           |                    |                   |                            |        |
|            |                             |   |                                                     |         |           |                    |                   |                            | บันทึก |
|            | แพคเกจ                      |   |                                                     |         |           |                    |                   |                            |        |
| Ô          | ZORT Market                 |   |                                                     |         |           |                    |                   |                            |        |

- การตั้งผู้ใช้งาน

หลังจากที่ตั้งค่าสิทธิ์ผู้ใช้งานเรียบร้อยแล้ว สามารถเพิ่มผู้ใช้งานตามอีเมลในการเข้าสู่

ระบบ

ของพนักงานแต่ละคนได้ตามวิธีด้านล่างนี้

### 1. ไปที่เมนูตั้งค่า เลือก ผู้ใช้งาน

### 2. กด เพิ่มผู้ใช้งาน

| 3  | ZORT                                                                                                    |   | Σ                                   |                       |                                                     | ۵ (آ                    | å <b>4</b> 0 0                |
|----|----------------------------------------------------------------------------------------------------|---|-------------------------------------|-----------------------|-----------------------------------------------------|-------------------------|-------------------------------|
|    | รายงาน<br>รายการขาย<br>รายการชื้อ<br>สินค้า                                                                       |   | <b>ຜູ້ໃຜ້ ນາມ</b><br>ຈຳນວນ 3 รາຍກາຮ | ) á                   | นหาอันสูง                                           |                         | (พิ่มผู้ใช้งาน                |
| æ  | ลูกค้า/คู่ค้า                                                                                                    |   | ชื่อผู้ใช้งาน                       | วันที่สมัคร           | เข้าใช้งานล่าสุด                                    | สิทธิ์การใช้งาน         | สถานะ                         |
| \$ | การเงิน                                                                                                    |   | Purchase User                       | 28 ก.ย. 2563 21:12    | ភៃរពី                                               | ฝ่ายขาย                 | ใช้งานได้                     |
| 8  | เอกสาร                                                                                                    |   | Sales User                          | 28 n.u. 2563 21:12    | Lifi                                                | ฝ่ายขาย                 | ใช้งานได้                     |
| Ð  | บัญชี                                                                                                    |   | Demo User                           | 28 n.u. 2563 21:12    | 28 n.u. 2563 21:12                                  | Admin                   | ใช้งานได้                     |
| ٥  | ตั้งค่า<br>ข้อมูลส่วนตัว<br>บริษัท/ร้านค้า<br>ผู้ใช้งาน<br>ลักซี่การใช้งาน<br>การแจ้งเตือน<br>เชื่อมต่อบริการอื่น | ^ | 1                                   | Copyright © 2020 ZOR1 | TOUT CoLtd. All rights reserved.<br>www.zortout.com | ຈຳນວນ<br>POS Log SMSLog | 3 รายการ   จำนวนต่อหน้า 🛛 🛛 💙 |

 ใส่อีเมลที่ต้องการใช้ในการเข้าสู่ระบบ กำหนดรหัสผ่าน (สามารถเปลี่ยนได้ภายหลัง) และกำหนดสิทธิ์ผู้ใช้งานตามที่ได้สร้างไว้

4. กดบันทึก

|                                                                                   | 0 0               |
|-----------------------------------------------------------------------------------|-------------------|
| เพิ่มผู้ใช้งาน ⊗                                                                  |                   |
| 🖻 รายการขาย 🦂 <mark>ผู้ใช้งาน</mark> <sup>อีเมล</sup> ์* รupport@demo.com         | เพิ่มผู้ใช้งาน    |
| <ul> <li>๗ รายการชื่อ →</li> <li>๑ รหัสผ่าน *</li> <li></li> </ul>                |                   |
|                                                                                   |                   |
| ชื่นยันรหัสผ่าน *<br>ชื่อผู้ใช้งาน รี่ไข้ผู้ใช้งาน รี่ไข้งาน                      | สถานะ             |
| Purchase User                                                                     | ใช้งานได้         |
| 目 เอกสาร Y Sales User ลิทธิ์การใช้งาน                                             | ใช้งานได้         |
| 🖹 ប័លមី 🗡 Demo User                                                               | ใช้งานได้         |
| (8) ตั้งค่า ^ 1                                                                   | จำนวนต่อหน้า 20 🗸 |
| ข้อมูลส่วนตัว บันทึก                                                              |                   |
| บริษัท/ร้านศ้า                                                                    |                   |
| ខ្លាំទីការ Copyright O 2020 ZORTOUT Co.,Ltd. All rights reserved. POS Log SMS Log |                   |

# การตั้งค่าอื่นๆ

1. วิธีการคำนวณกำไร

วิธีการคำนวณกำไรในระบบ ZORT สามารถเลือกได้ 2 วิธี คือ

1) Moving Average (ค่าเฉลี่ย) คือ การคิดด้วยวิธีหาค่าเฉลี่ยของราคาทุน

2) FIFO (เข้าก่อนออกก่อน-First In First Out) คือ การคิดกำไรด้วยวิธีคิดจาก ต้นทุนสินค้าจริงๆ โดยเรียงลำดับการการขายสินค้าออก จากตัวที่เข้ามาก่อน

- 1. ไปที่เมนู ตั้งค่า เลือก บริษัท/ร้านค้า
- 2. เลือก ตั้งค่าโปรแกรม

| J ZORT              |   | Σ                                                                                                    | (i) 0 2 4 6 9 |
|---------------------|---|----------------------------------------------------------------------------------------------------|---------------|
| 🔟 รายงาน            |   | ข้อมูลบริษัท/ร้านค้า                                                                                    |               |
| 🖹 รายการขาย         |   | 5                                                                                                    |               |
| 🖮 รายการชื้อ        |   | บริษัท / ร้านค้า ดั้งค่าโปรแกรม                                                                         |               |
| 🖰 สินค้า            |   | ตั้งค่าโปรแกรม 📋 ตั้งค่าการจัดการสินค้า                                                                 |               |
| 🕾 ลูกค้า/คู่ค้า     |   | ตั้งค่าเอกสาร คลังสินค้า/สาขาหลัก                                                                       |               |
| 🕲 การเงิน           |   | ตั้งค่าช่องทางจัดส่ง คลังสินค้าหลัก 🗸                                                                   |               |
| 🗄 เอกสาร            |   | ตั้งค่า SMS จัดการสินค้า                                                                                |               |
| 🗒 ប័ស្ថវ            |   | ตั้งค่าการชำระเงิน 🛛 สินค้าคงเหลือติดลบได้<br>ตั้งค่าให้ จำนวนสินค้าคงเหลือที่หน้าสินค้า สามารถติดลบได้ |               |
| © ตั้งค่า           |   | ตั้งค่าบัญชีธนาคาร 🕑 สินค้าพร้อมขายติดลบได้                                                             |               |
| ข้อมูลส่วนตัว       |   | ตงคาเห จานวนสนคาพรอนขายทหนาสนคา สามารถตดลบเด<br>เอกสารทางบัญชี                                          |               |
| บริษัท/ร้านค้า      |   | แก้ไขรายการที่สำเร็จได้<br>ตั้งค่าให้ สามารถแก้ใชรายการที่สำเร็จได้                                     |               |
| ผู้ใช้งาน           |   | 🗌 วันหมดอายุรายการ (ค่าเริ่มต้นวันหมดอายุ)                                                              |               |
| สิทธิ์การใช้งาน     |   | กำหนดค่าเริ่มต้นวันหมดอายุรายการ ที่หน้ารายการขาย                                                       |               |
| การแจ้งเตือน        |   | 🗹 ຮັບກາງແຈ້ນເຫືອນ                                                                                       |               |
| เชื่อมต่อบริการอื่เ | 4 | เมอสมคาเหลือแจงเตือน<br>5                                                                               |               |

3. เลือก รูปแบบการคิดกำไรแบบที่คุณต้องการ Moving Average หรือ FIFO

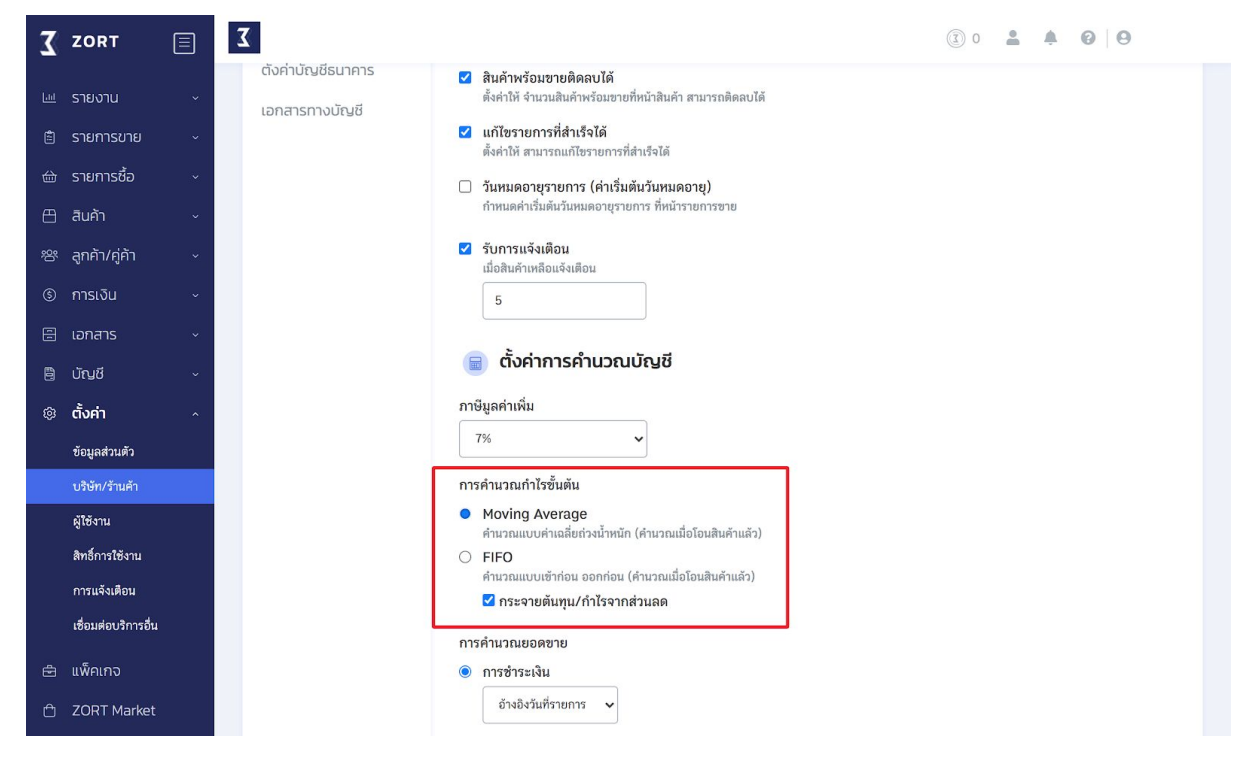

2. ตั้งค่าแจ้งเตือนสินค้าใกล้หมด

ถ้าหากร้านค้ามีระยะเวลาในการสั่งสินค้ามาเติมสต๊อกนาน อาจเสียโอกาสในการขาย ร้านค้าควรกำหนดจำนวนของสินค้าให้ระบบแจ้งเตือน เมื่อสินค้าเหลือจำนวนต่ำกว่า ที่ตั้งไว้ ซึ่งสามารถทำได้ดังนี้

- 1. ไปที่เมนู ตั้งค่า เลือก บริษัท/ร้านค้า
- 2. เลือก ตั้งค่าโปรแกรม
- 3. เลือกรับการแจ้งเตือน และกำหนดจำนวนสต๊อกคงเหลือ เพื่อให้ระบบแจ้งเตือน

| Σ   | ZORT                | Σ                                   | (3) 0 4                                                                                                    |
|-----|---------------------|-------------------------------------|----------------------------------------------------------------------------------------------------|
| Lat | รายงาน              | ตังค่าบัญชีธนาคาร<br>เอกสารทางบัญชี | สินค้าพร้อมขายติดลบได้<br>ดั้งค่าให้ จำนวนสินค้าพร้อมขายที่หน้าสินค้า สามารถติดลบได้                                                                                                    |
| 1   | รายการขาย           |                                     | แก้ไขรายการที่สำเร็จได้<br>สั่งค่าให้ สามารถแก้ไหวมหารที่สำเร็จได้                                                                                                    |
| ⇔   | รายการชื้อ          |                                     | →ราการสามานและองการสามารถด                                                                                                    |
| ≞   | สินค้า              |                                     | กำหนดค่าเริ่มต้นวันหมดอายุรายการ ที่หน้ารายการขาย                                                                                                    |
| 뿅   | ลูกค้า/คู่ค้า       |                                     | รับการแจ้งเตือน<br>เมื่อสินค้าเหลือแจ้งเตือน                                                                                                    |
| \$  | การเงิน             |                                     | 5                                                                                                    |
| 8   | เอกสาร              |                                     |                                                                                                    |
| 8   | ប័្របបី             |                                     | 🔳 ตั้งค่าการคำนวณบัญชี                                                                                                    |
| ٢   | ตั้งค่า             |                                     | ภาษีมูลคำเพิ่ม                                                                                                    |
|     | ข้อมูลส่วนตัว       |                                     | 7% ~                                                                                                    |
|     | บริษัท/ร้านค้า      |                                     | การคำนวณกำไรขั้นต้น                                                                                                    |
|     | ผู้ใช้งาน           |                                     | <ul> <li>Moving Average<br/>คำนวณแบบคำเฉลี่ยต่วงน้ำหนัก (คำนวณเมื่อโอนสินค้าแล้ว)</li> </ul>                                                                                                    |
|     | สิทธิ์การใช้งาน     |                                     | ○ FIFO                                                                                                    |
|     | การแจ้งเตือน        |                                     | ด้านวณแบบเช้าก่อน ออกก่อน (ด้านวณเมื่อไอนสินคำแล้ว)<br>✔ กระอายเต้นทบ/กำไรอากส่วนอด                                                                                                    |
|     | เชื่อมต่อบริการอื่น |                                     |                                                                                                    |
| 4   | ແພ້ດເຄວ             |                                     | การคานวณยอดขาย                                                                                                    |
| -   |                     |                                     | ชายายาง<br>ด้างถึงมีเมืองของการ<br>เป็นสายความสาย<br>เป็นสายความสายความสา<br>ความสายความสายความสายความสายความสายความสายความสายความสายความสายความสายความสายความสายความสายความสายความสายความสาย<br>ความสายความสายความสายความสายความสายความสายความสายความสายความสายความสายความสายความสายความสายความสายความสายความสาย<br>ความสายความสายความสายความสายความสายความสายความสายความสายความสายความสายความสายความสายความสายความสายความสายความสาย<br>ความสายความสายความสายความสายความสายความสายความสายความสายความสายความสายความสายความสายความสายความสายความสายความสาย<br>ความสายความสายความสายความสายความสายความสายความสายความสายความสายความสายความสายความสายความสายความสายความสายความสาย<br>ความสายความสายความสายความสายความสายความสายความสายความสายความสายความสายความสายความสายความสายความสายความสาย<br>ความสายความสายความสายความสายความสายความสายความสายความสายความสายความสายความสายความสายความสายความสายความสายความสายความสา<br>ความสายความสายความสายความสายความสายความสายความสายความสายความสายความสายความสายความสายความสายความสายความสายความสายความสายความสาย<br>ความสายความสายความสายความสายความสายค<br>ความส<br>สายความสายความสายความสายความสายความสายความสายความสายความสายความสายความสายค |
| Ô   | ZORT Market         |                                     | מזושו מזערצעא ט                                                                                                    |

 เมื่อตั้งค่าเรียบร้อย และสต๊อกเหลือจำนวนต่ำกว่าที่กำหนด ระบบจะแจ้งเตือน ตามรูปด้านล่าง

| Z ZOR     | т 🗐         | Σ                                                                  | I 0 斗 🗘 🖓 😨                                                |
|-----------|-------------|--------------------------------------------------------------------|------------------------------------------------------------|
| 🖮 รายงา   | U ~         | ข้อมูลบริษัท/ร้านค้า                                               | แจ้งเตือน                                                  |
| 🖨 รายกา   | เรชื้อ ~    | บริษัท / ร้านค้า ตั้งค่าโปรแกรม                                    | warming:<br>เก้าอี้โซฟ่า ของคุณใกล้จะหมดแล้ว. ดูรายละเอียด |
| 🖽 สินค้า  |             | ตั้งค่าโปรแกรม 🕒 ตั้งค่าการจัด                                     | าการสิน                                                    |
| 왕 ลูกค้า/ | 'คู่ค้า ~   | ตั้งค่าเอกสาร คลังสินค้า/สาขาหลัก                                  |                                                            |
| 🕲 การเงิเ |             | ตั้งค่าช่องทางจัดส่ง คลังสินค้าหลัก                                | ~                                                          |
| 🗄 เอกสา:  | s ~         | ตั้งค่า SMS จัดการสินค้า                                           |                                                            |
| 🗎 ប័លវី   |             | ตั้งค่าการชำระเงิน 🗌 สินค้าคงเหลือติดลเ<br>ตั้งค่าให้ จำนวนสินค้าค | ได้<br>เงเหลือที่หน้า                                      |
| 🔅 ตั้งค่า |             | ตั้งค่าบัญชีธนาคาร 🗹 สินค้าพร้อมขายติด<br>สั่งว่าให้ ว่าขางเป็นวัด | งปได้ ดูการแจ้งเตือนทั้งหมด                                |
| ข้อมูลส่ว | วนตัว       | เอกสารทางบัญชี<br><b>ช</b> ายการที่สำเร็                           | างแขางการ                                                  |
| บริษัท/ร่ | ร้านค้า     | ตั้งค่าให้ สามารถแก้ไข                                             | รายการที่สำเร็จได้                                         |
| ผู้ใช้งาน |             | วันหมดอายุรายการ<br>กำหนดค่าเริ่มตันวันหม                          | (คำเริ่มต้นวันหมดอายุ)<br>ดอายรายการ ที่หน้ารายการขาย      |
| สิทธิ์การ | รใช้งาน     |                                                                    |                                                            |
| การแจ้ง   | เดือน       | รบการแจงเตอน<br>เมื่อสินค้าเหลือแจ้งเตีย                           | nu                                                         |
| เชื่อมต่อ | บบริการอื่น | 5                                                                  |                                                            |
| 🖻 แพ็คเก  | າຈ          |                                                                    |                                                            |
| 🖞 ZORT    | Market      | 📄 ตั้งค่าการคำ                                                     | เนวณบัญชี                                                  |

### รายงาน

#### รายงานภาพรวม

หลังจากที่มีการบันทึกรายการซื้อขายในระบบ ระบบจะนำข้อมูลทุกอย่างมา รายงานผลให้ผู้ใช้งาน สามารถเรียกดูได้ตามที่ต้องการตามหมวดหมู่ โดยละเอียด ซึ่งสามารถ Export ออกมาเป็นไฟล์ Excel เพื่อนำไปใช้งานต่อได้

#### วิธีการดูรายงาน

1. ไปที่เมนู รายงาน เลือก ภาพรวม

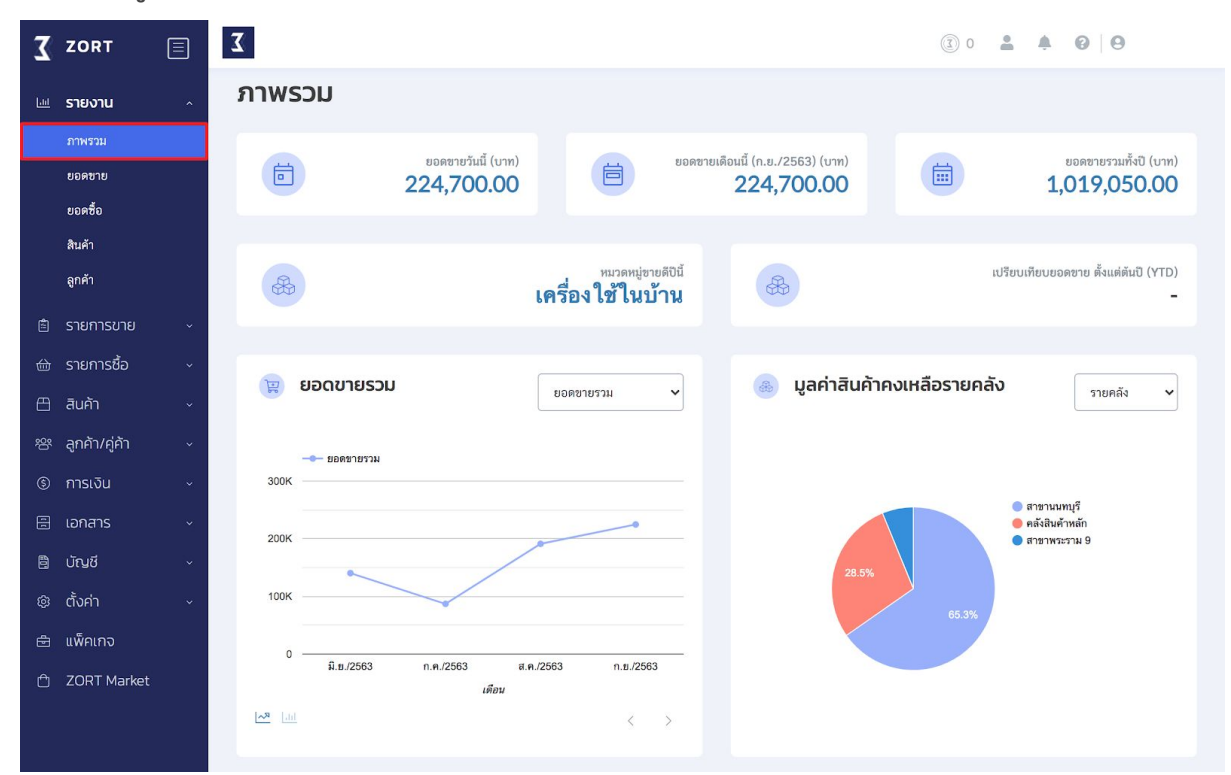

และสามารถดูรายงานแบบละเอียดได้ตามหมวดหมู่ดังนี้

- 1. รายงานยอดขาย
- 2. รายงานยอดซื้อ
- 3. รายงานสินค้า
- 4. ลูกค้า

#### รายงานยอดขาย

- สรุปยอดขายและกำไร พร้อมทั้งกราฟ

รายงานเปอร์เซ็นต์ยอดขาย เช่น สินค้าชนิดไหนทำยอดขายคิดเป็นเปอร์เซ็นต์เท่าไหร่
 ของยอดขายทั้งหมด

### 1. ไปที่เมนู รายงาน เลือก ยอดขาย

| 🟅 ZORT 🔳        | Σ                                                       | (2) 0 4 6 9                           |
|-----------------|---------------------------------------------------------|---------------------------------------|
| 💷 รายงาน        | ยอดขาย                                                  |                                       |
| ภาพรวม          | ย้อนหลัง 3 เดือน (1/6/2563 – 28/9/2563) ค้นหาขั้นสูง    |                                       |
| ยอดขาย          |                                                         |                                       |
| ยอดซื้อ         | <b>ทั้งหมด</b> ตามคลัง/สาขา ตามช่องทางการขาย ตาม Market | place (Beta)                          |
| สินค้า          |                                                         |                                       |
| ลูกค้า          | 🧝 สรุปยอดขายรวม 🗸                                       | 💌 รายงาน 🗸                            |
| 🖹 รายการขาย     |                                                         |                                       |
| รายการชื้อ      |                                                         | ยอดขายรวม<br>300k                     |
| 🖽 สินค้า        |                                                         |                                       |
| 窓 ลูกค้า/คู่ค้า |                                                         | 200K                                  |
| 🕲 การเงิน       | 643,200                                                 | 100K                                  |
| 🗄 เอกสาร        |                                                         | · · · · · · · · · · · · · · · · · · · |
| 🗎 ប័ស្មថី       |                                                         | 0                                     |
| @ ตั้งค่า       |                                                         | ช่วงเวลา                              |
| 🖻 แพ็คเกจ       |                                                         | 20 1.01 Teams 0                       |

### รายงานสินค้า

- สรุปมูลค่าสินค้า
- รายงานสินค้าที่ไม่มีการขาย เช่น สินค้าที่ขายไม่ได้มากกว่า 3 เดือน
- รายงานสินค้าใกล้หมด
- รายงานสินค้าหมดอายุ

### 1. ไปที่เมนู รายงาน เลือก สินค้า

| Z ZORT                                            | Σ               |                           |                 |                                                     |                              | 3 0 2 4 0 0               |  |
|---------------------------------------------------|-----------------|---------------------------|-----------------|-----------------------------------------------------|------------------------------|---------------------------|--|
| 🔟 รายงาน                                          | สินค้า          | สินค้า                    |                 |                                                     |                              |                           |  |
| ภาพรวม<br>ยอดขาย<br>ยอดชื่อ                       | 🧝 สรุปมูลค่าสิเ | 🙀 สรุปมูลค่าสินค้าทั้งหมด |                 |                                                     | 💩 มูลค่าสินค้าคงเหลือรายคลัง | รายคลัง                   |  |
| สินค้า<br>อูกค้า                                  |                 | 000 4                     | 00              | ្ម ពាទារលាយុទ្ធី<br>ពាត់និងហិការាភា<br>ពាត់ពាលការ ម |                              |                           |  |
| <ul> <li>ธายการขาย</li> <li>ธายการชื่อ</li> </ul> |                 | 338,400 um                |                 |                                                     |                              |                           |  |
| 🖽 สินค้า                                          |                 | Downlo Downlo             | ad Excel        |                                                     | 0.3%                         |                           |  |
| 🕾 ลูกค้า/คู่ค้า                                   |                 |                           |                 |                                                     |                              |                           |  |
| 🖲 เอกสาร                                          |                 |                           |                 |                                                     |                              |                           |  |
| 🖹 ប័ណ្ឌពី                                         |                 |                           |                 |                                                     |                              |                           |  |
| 🕸 ตั้งค่า                                         | 😐 สินค้าจม      |                           |                 |                                                     | สินค้าจมที่ขายไม่ได้มากก     | ว่า 3 🗸                   |  |
| 🖻 แพ็คเกจ                                         | รหัสสินค้า      | สินค้า                    | วันที่ขายล่าสุด |                                                     | จำนวนคงเหลือ                 | มูลค่าสินค้าคงเหลือ (บาท) |  |
| 🖞 ZORT Market                                     | P0002           | เก้าอี้ไม้                | 22 î.u. 2563    |                                                     | 16                           | 3,200                     |  |
|                                                   | P0005           | โด๊ะกระจก                 | 10 III.U. 2563  |                                                     | 13                           | 97,500                    |  |

### รายงานลูกค้า

รายงานลูกค้า แสดงให้เห็นอัตราส่วนของลูกค้าใหม่กับลูกค้าเก่า และอัตราส่วนยอดขาย
 ที่มาจากลูกค้าเก่ากับลูกค้าใหม่ ในรูปแบบแผนภูมิวงกลม กราฟ แผนที่ และ เปอร์เซ็นต์
 รายงานพื้นที่ที่อยู่ของลูกค้า ตามข้อมูลในระบบ

### 1. ไปที่เมนู รายงาน เลือก ลูกค้า

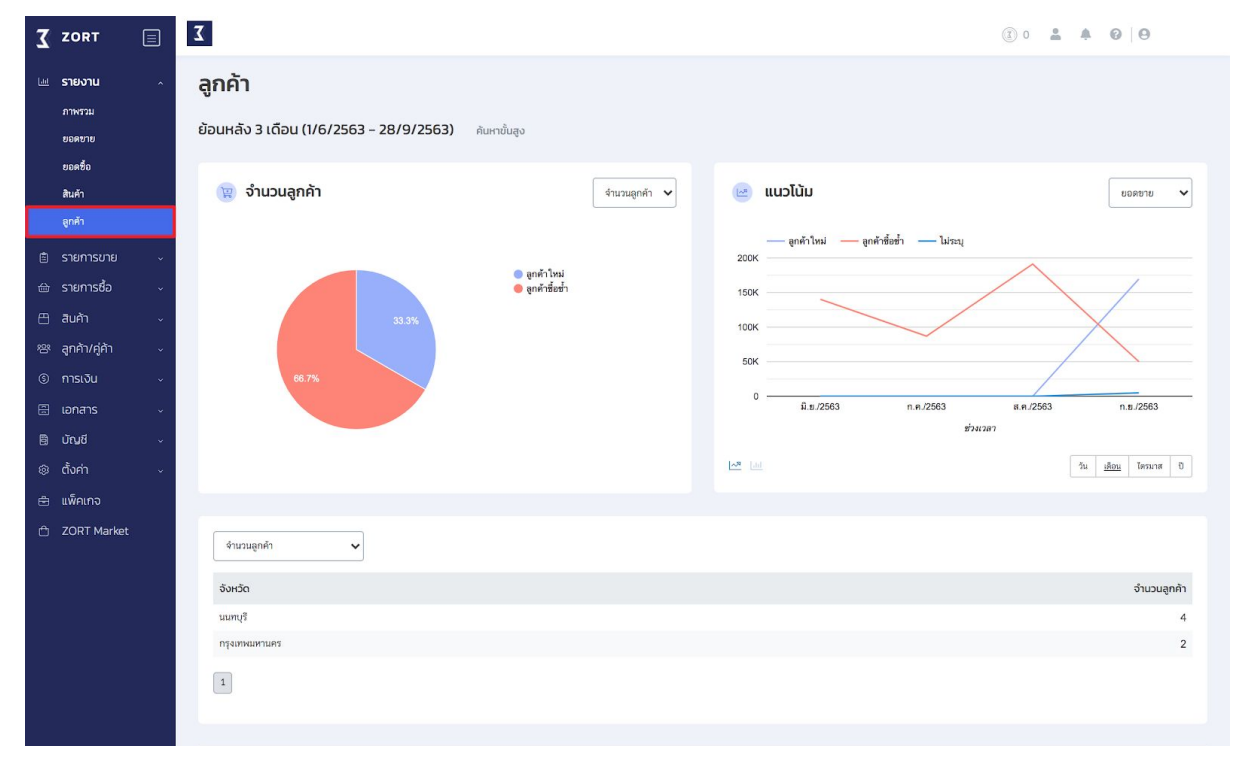

# การเชื่อมต่อกับระบบอื่นๆ

ระบบสามารถเชื่อมต่อกับช่องทางการขายต่างๆ หรือ ระบบที่ช่วยจัดการการขายด้าน อื่นๆ ได้ ด้วยวิธีดังนี้

- 1. ไปที่เมนู ตั้งค่า เลือก เชื่อมต่อบริการอื่น
- 2. กด เพิ่มการเชื่อมต่อ

| Z           | ZORT                |   | Σ                                                                                                    | (3) 0 4 9         |
|-------------|---------------------|---|----------------------------------------------------------------------------------------------------|-------------------|
|             |                     |   | เรามีทั้ง "ทีมงานที่พร้อม" จะให้คำแนะนำและ "แหล่งการเรียนรุ้" ที่ท่านสามารถศึกษาได้ด้วยตนเอง อย่าลังเลที่จะใช้บริการ 🕴 🤇 |                   |
| <u>Lini</u> | รายงาน              |   |                                                                                                    | 2                 |
| ۵           | รายการขาย           |   | การเชื่อมต่อ                                                                                                    | เพิ่มการเชื่อมต่อ |
| ⇔           | รายการซื้อ          |   | จำมวน 0 รายการ   API Reference                                                                                           |                   |
| ≞           | สินค้า              |   |                                                                                                    |                   |
| 绺           | ลูกค้า/คู่ค้า       |   | Copyright © 2020 ZORTOUT Co.,Ltd. All rights reserved. POS Log SMS Log                                                   |                   |
| \$          | การเงิน             |   | www.zortout.com                                                                                                    |                   |
| 8           | เอกสาร              |   |                                                                                                    |                   |
| ٢           | ตั้งค่า             |   |                                                                                                    |                   |
|             | ข้อมูลส่วนตัว       |   |                                                                                                    |                   |
|             | บริษัท/ร้านค้า      |   |                                                                                                    |                   |
|             | ผู้ใช้งาน           |   |                                                                                                    |                   |
|             | สิทอิ์การใช้งาน     |   |                                                                                                    |                   |
| _           | การแจ้งเตือน        | 1 |                                                                                                    |                   |
| ·           | เชื่อมต่อบริการอื่น |   |                                                                                                    |                   |
| ŧ           | แพ็คเกจ             |   |                                                                                                    |                   |
| Ô           | ZORT Market         |   |                                                                                                    |                   |
|             |                     |   |                                                                                                    |                   |

การเชื่อมต่อบริการอื่น ๆ แบ่งเป็น 4 หมวดหลัก คือ

- Marketplace (ช่องทางการขาย)
- Social (ช่องทางการขาย)
- Website (ช่องทางการขาย)
- Accounting ระบบบัญชี
- Fulfilment บริการ เก็บแพ็คส่ง

| 3 | ZORT            |                                                               | () o 🏓 🛛 🛍      |
|---|-----------------|---------------------------------------------------------------|-----------------|
| _ |                 | เพิ่มการเชื่อมต่อ 🛞                                           | ก่อะได้บริการ.) |
|   |                 | การเชื่อแต่อ Marketplace Social Website Accounting Fulfilment |                 |
| ₿ | รายการขาย       | จำนวน 0 รายการ   API Refer                                    |                 |
| ⇔ |                 |                                                               |                 |
| æ |                 |                                                               |                 |
| 浴 |                 | ປາະເທາ * Lazada 🗸                                             | i Log           |
| ٢ |                 |                                                               |                 |
|   |                 | Connect Lazada                                                |                 |
| 0 | ตั้งค่า         |                                                               |                 |
|   | ข้อมูลส่วนตัว   |                                                               |                 |
|   |                 |                                                               |                 |
|   | ผู้ใช้งาน       |                                                               |                 |
|   | สิทธิ์การใช้งาน |                                                               |                 |
|   | การแจ้งเตือน    |                                                               |                 |
|   |                 |                                                               |                 |

# ช่องทางการติดต่อ

โทร: 02-026-6423

Line: @zort

Facebook: zortcompany

www.zortout.com

# อ่านคู่มือการใช้งานฟีเจอร์อื่นๆ ได้ที่นี่

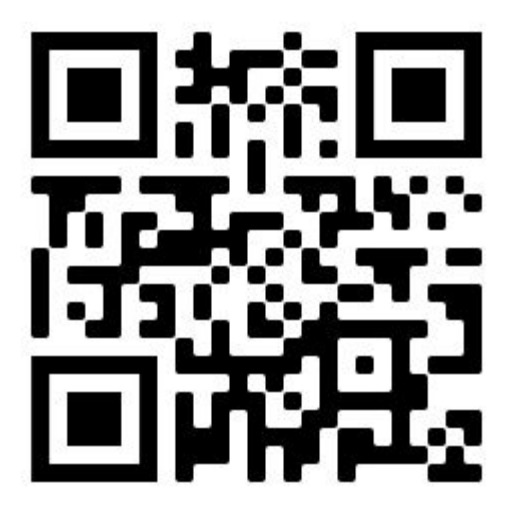